# 電子調達システム

# 次期ブラウザ対応

# 受注者様向け設定手順書

第 1.2 版

2022年3月18日

富士通 Japan 株式会社

改版履歴

| 版数      | 作成日/変更日          | 改版内容                       |
|---------|------------------|----------------------------|
| 第 1.0 版 | 2021 年 12 月 15 日 | 初版作成                       |
| 第 1.1 版 | 2022年1月7日        | 全体:検証サイトのプロトコルを『https』に変更  |
|         |                  | 8. 接続テスト:証明書エラーが表示された際の操作を |
|         |                  | 追記                         |
| 第 1.2 版 | 2022年3月18日       | 3.3. 事前検証ツール実行結果の確認:OS に   |
|         |                  | Windows11 を追加              |
|         |                  | 3.3. 事前検証ツール実行結果の確認:ブラウザの設 |
|         |                  | 定ファイルを読み込めなかった際の手順を追記      |

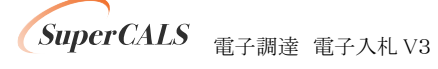

#### 目次

| 1. | はじめに                         | 3  |
|----|------------------------------|----|
| 2. | 設定の順序                        | 4  |
| 3. | 事前検証ツールの実行                   | 5  |
|    | 3.1. 事前検証ツールの入手              | 5  |
|    | 3.2. 事前検証ツールの実行              | 5  |
|    | 3.3. 事前検証ツール実行結果の確認          | 7  |
|    | 3.4. 事前検証ツール実行の再実行           | 12 |
| 4. | ブラウザのインストール                  | 13 |
|    | 4.1. Microsoft Edge のインストール  | 13 |
|    | 4.2. Google Chrome のインストール   | 13 |
| 5. | ブラウザの設定                      | 14 |
|    | 5.1. Microsoft Edge の設定      | 14 |
|    | 5.2. Google Chrome の設定       | 21 |
| 6. | 電子入札補助アプリのバージョンアップ           | 29 |
| 7. | 電子入札補助アプリの設定                 | 30 |
| 8. | 接続テスト                        | 34 |
|    | 8.1. 電子入札:工事(ICカード認証)        | 34 |
|    | 8.2. 電子入札:物品および少額物品(ICカード認証) | 40 |
|    | 8.3. 電子入札:少額物品(ID/パスワード認証)   | 47 |

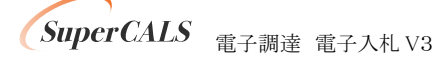

# 1.はじめに

本書は、電子調達システム 次期ブラウザ対応に向けた準備・設定を行うマニュアルです。 一般的な機能や操作手順については製品マニュアルを参照ください。

各画面イメージは、実際に表示される画面内容と異なることがございますので、ご了承ください。

略称について

- IE : Internet Explorer の略です。
- Edge : Microsoft Edge の略です。
- Chrome : Google Chrome の略です。

登録商標について

- SuperCALS は、富士通 Japan 株式会社の登録商標です。
- Windows、Internet Explorer および Microsoft Edge は、米国 Microsoft Corporation の米国 およびその他の国における商標または登録商標です。
- Google Chrome は、米国 Google LLC の米国およびその他の国における商標または登録 商標です。
- その他の会社名および製品名は、それぞれの会社の商標または登録商標です。

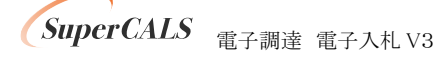

# 2. 設定の順序

次期ブラウザ対応後※は、電子調達システムを利用する際は、Microsoft Edge 又は Google Chrome を利用ください。

※システム設定変更日は別途通知をご確認ください。

| No. | 設定内容         | 説明                          |  |
|-----|--------------|-----------------------------|--|
| 1   | 事前検証ツールの実行   | 事前検証ツールを実行し、設定が必要な項目を確認しま   |  |
|     |              | す。                          |  |
| 2   | ブラウザのインストール  | 事前検証ツールにて、ブラウザのインストールが必要と   |  |
|     |              | なった場合に実施します。                |  |
| 3   | ブラウザの設定      | 事前検証ツールにて、ブラウザの設定が NG だった場合 |  |
|     |              | に実施します。                     |  |
|     |              | 設定項目は以下になります。               |  |
|     |              | ・キャッシュクリア                   |  |
|     |              | ・ポップアップ許可                   |  |
| 4   | 電子入札補助アプリのバー | 事前検証ツールにて、電子入札補助アプリのバージョン   |  |
|     | ジョンアップ       | アップが必要となった場合に実施します。         |  |
| 5   | 電子入札補助アプリの設  | 事前検証ツールにて、補助アプリケーションのインストー  |  |
|     | 定            | ルまたはアップデートが必要となった場合に実施します。  |  |
| 6   | 接続テスト        | 検証サイトへアクセスし、設定が正しくされているかを確  |  |
|     |              | 認します。                       |  |
|     |              | 業務でお使いのいずれか1パターンで検証ください。    |  |
|     |              | ・工事(IC カード認証)               |  |
|     |              | ・物品および少額物品(IC カード認証)        |  |
|     |              | ・少額物品(ID/パスワード認証)           |  |

以下の順序で各種設定とテストを行います。

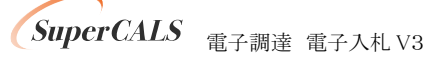

Copyright 2011–2022 FUJITSU Japan LIMITED. FUJITSU CONFIDENTIAL.

## 3. 事前検証ツールの実行

### 3.1. 事前検証ツールの入手

事前検証ツールは電子調達システム 入札参加者ポータルの左メニューにある『次期ブラウザ対応 2. 事前検証ツールのダウンロード』より取得ください。

### 3.2. 事前検証ツールの実行

- ① 『3.1. 事前検証ツールの入手』でダウンロードした ZIP ファイルを解凍します。
- 解凍されたフォルダを開き、事前検証ツール『Check\_tool\_2022.hta』をダブルクリックし、実行します。

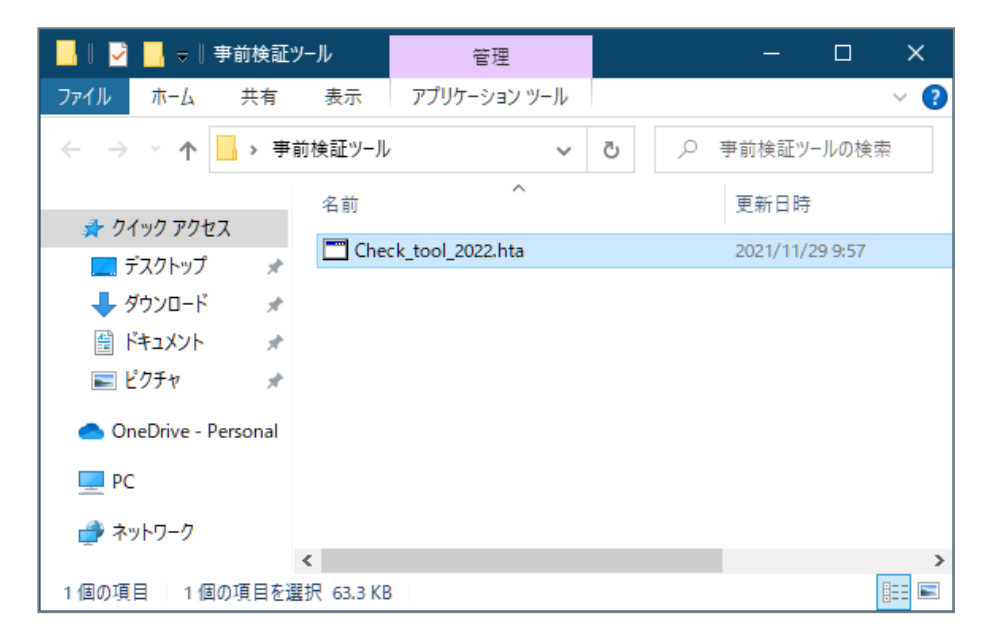

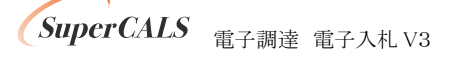

③ ツールが実行されると、以下のような画面が表示されます。

結果の見方は次項にて解説します。

| ■ 電子入札システム動作環境確認     |                                                             |                                         |                |                  | - 0 | × |
|----------------------|-------------------------------------------------------------|-----------------------------------------|----------------|------------------|-----|---|
| 電子之                  | 入札システム                                                      | ム動作環境確認                                 | 킩              |                  |     |   |
|                      |                                                             |                                         |                | Ver2.00<br>再読み込み |     |   |
| 以下の各確認<br>【要確認】が表    | 結果が【OK】であることをご<br>示された場合は、記載され                              | 「確認ください。<br>た内容に従い、ご対応ください。             |                |                  |     |   |
| 1. 25                | ライアントの各種ソ                                                   | フトのバージョン確認                              |                |                  |     |   |
| クライア<br>こ <b>の</b> 第 | ントの各種ソフトのパージョ<br>末で使用している各種ン                                | ンが動作検証済の組み合わせかを<br><b>フトのバージョン</b>      | 確認した結果は次の通りです。 |                  |     |   |
|                      |                                                             | バージョン                                   | 確認結果           |                  |     |   |
|                      | OS                                                          | Windows 10                              |                |                  |     |   |
|                      | Microsoft Edge                                              | 96.0.1054.53                            | [OK]           |                  |     |   |
|                      | Google Chrome                                               | インストール未                                 | 【要確認】          |                  |     |   |
|                      | 電子入札補助アブリ                                                   | 1.0.0                                   | 【要確認】          |                  |     |   |
| Good Head            | xele Chromeがインストール<br>カアプリがV1.1.0にバージョ<br>カアプリをV1.1.0にバージョン | されていません。<br>シアップされていません。<br>シアップしてください。 |                |                  |     |   |

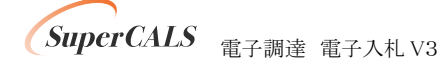

## 3.3. 事前検証ツール実行結果の確認

### ① クライアントの各種ソフトのバージョン確認

お使いのパソコン環境の情報が表示されます。以下、表示例です。

| 1. ク:<br><sup>クライア</sup><br>この端 | 1. クライアントの各種ソフトのバージョン確認<br>クライアントの各種ソフトのバージョンが動作検証済の組み合わせかを確認した結果は次の通りです。<br>この端末で使用している各種ソフトのバージョン |            |      |  |  |  |  |
|---------------------------------|----------------------------------------------------------------------------------------------------|------------|------|--|--|--|--|
|                                 |                                                                                                    | バージョン      | 確認結果 |  |  |  |  |
|                                 | OS                                                                                                  | Windows 10 | [OK] |  |  |  |  |
|                                 | Microsoft Edge 96.0.1054.53 (OK)                                                                    |            |      |  |  |  |  |
|                                 | Google Chrome インストール未 【要確認】                                                                         |            |      |  |  |  |  |
|                                 | 電子入礼補助アプリ 1.0.0 【要確認】                                                                               |            |      |  |  |  |  |
| Goo<br>補助<br>補助                 | Google Chromeがインストールされていません。<br>補助アプリがV1.1.0にバージョンアップされていません。<br>補助アプリをV1.1.0にバージョンアップしてください。       |            |      |  |  |  |  |

| 項目             | 内容                                                 |
|----------------|----------------------------------------------------|
| OS             | パソコンの OS バージョンが表示されます。                             |
|                | Windows 8.1, Windows 10, Windows 11 のいずれかをご利用ください。 |
| Microsoft Edge | Edge がインストールされている場合、バージョンが表示されます。                  |
|                | 89 以降のバージョンにてご利用ください。                              |
| Google Chrome  | Chrome がインストールされている場合、バージョンが表示されます。                |
|                | 89 以降のバージョンにてご利用ください。                              |
| 電子入札補助アプリ      | 電子入札補助アプリのバージョンが表示されます。                            |
|                | V1.0.0 の場合、V1.1.0 以降へのバージョンアップが必要です。               |
|                | 2022 年 2 月時点の最新版アプリは V1.1.0 です。                    |
|                | ※V1.1.1 のインストールした場合、アプリは V1.1.0 と表示されます。           |

※Microsoft Edge と Google Chrome の両方が『インストール未』の場合、『4. ブラウザのイン ストール』にて、いずれかをインストールしてください。

SuperCALS 電子調達 電子入札 V3

Microsoft Edge のポップアップ許可設定確認

Microsoft Edge をご利用する場合に設定が必要です。

『要確認』の場合、『5.1. Microsoft Edge の設定』に従って設定をしてください。

2. Microsoft Edgeのポップアップ許可設定確認

Microsoft Edgelこてポップアップが許可されているかを確認した結果は次の通りです。

(要確認)

https://www.ep-bid.supercals.jp(電子入札システムURL)がポップアップ許可されていない可能性があります。 https://www.ep-bis.supercals.jp(入札情報システムURL)がポップアップ許可されていない可能性があります。 https://www.shinsei.supercals.jp(資格申請システムURL)がポップアップ許可されていない可能性があります。 https://demo.ep-bid.supercals.jp(事前検証サイトURL)がポップアップ許可されていない可能性があります。

※設定情報が読み込めなかった場合、以下の【要確認】が表示されます。

表示された場合は、以降の1)~2)を実施してください。

【要確認】

設定情報が読み込めませんでした。

1) Microsoft Edge で「edge://version/」にアクセスします。

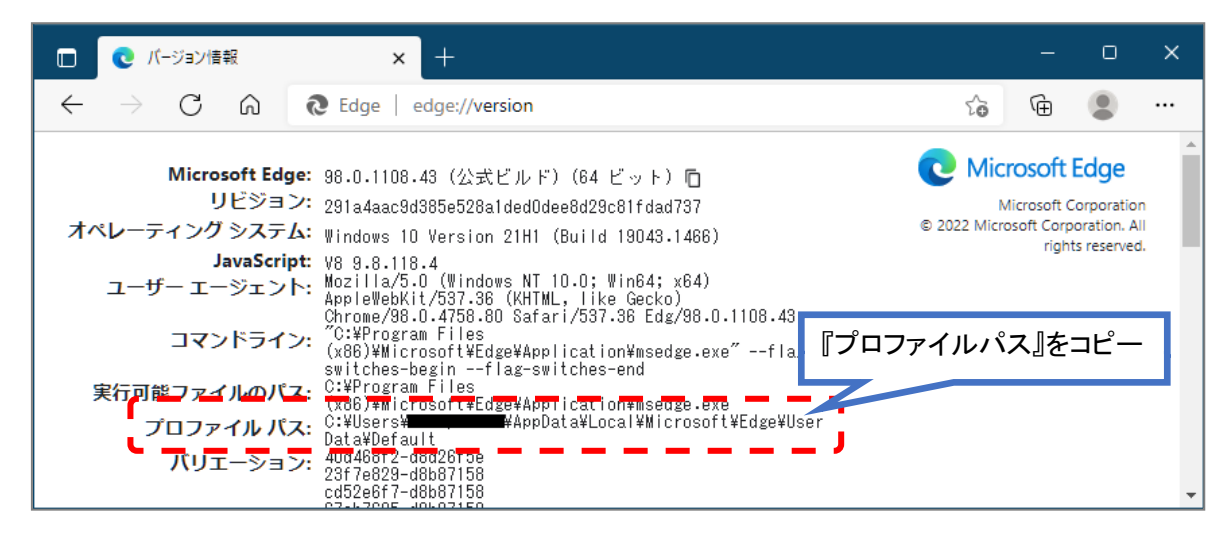

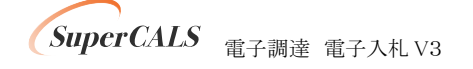

Copyright 2011–2022 FUJITSU Japan LIMITED. FUJITSU CONFIDENTIAL. 2) 表示された「プロファイル パス」の内容を以下に入力して「check」ボタンをクリックします。

◆設定ファイルの場所指定◆
 Microsoft Edgeの設定ファイルの場所は自動で判断しています。
 設定ファイルの場所が読み込めていない(デフォルトから変更した)場合は設定ファイルの場所を指定してください。
 Microsoft Edgeで「edge://version/」にアクセスします。
 2 表示された[ゴロファイル パス: □¥Users¥
 ★AppData¥Local¥Microsoft¥Edge¥User Data¥Default

結果が『要確認』の場合、『5.1. Microsoft Edge の設定』に従って設定をしてください。

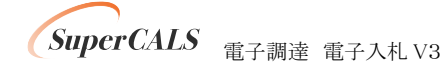

③ Google Chrome のポップアップ許可設定確認

Google Chrome をご利用する場合に設定が必要です。

『要確認』の場合、『5.2. Chrome の設定』に従って設定をしてください。

3. Google Chromeのポップアップ許可設定確認

Google Chromeにてボップアップが許可されているかを確認した結果は次の通りです。

(要確認)

https://www.ep-bid.supercals.jp(電子入札システムURL)がポップアップ許可されていない可能性があります。 https://www.ep-bis.supercals.jp(入札情報システムURL)がポップアップ許可されていない可能性があります。 https://www.shinsei.supercals.jp(資格申請システムURL)がポップアップ許可されていない可能性があります。 https://demo.ep-bid.supercals.jp(事前検証サイトURL)がポップアップ許可されていない可能性があります。

※設定情報が読み込めなかった場合、以下の【要確認】が表示されます。

表示された場合は、以降の1)~2)を実施してください。

【要確認】

設定情報が読み込めませんでした。

1)Google Chrome で「chrome://version/」にアクセスします。

| 🧔 バージョン情報                                       | × +                                                                                                    |             |                  |                              | ×        |
|-------------------------------------------------|----------------------------------------------------------------------------------------------------|-------------|------------------|------------------------------|----------|
| $\leftrightarrow$ $\rightarrow$ C $\odot$ Chrom | ne   chrome://version                                                                                                    | È           | ☆                |                              | :        |
| Google Chrome:<br>変更履歴:                         | 97.0.4692.99 (Official Build) (64 ビット)(cohort:<br>Stable)<br>d74Uda257583289dbebd2eb37e8668928fac5ead-refs/branch-<br>boade/4829dHt141                                                                             | o chro      | ome              | Google LLC                   | <b>^</b> |
| OS:<br>JavaScript:<br>ユーザー エージェント:              | Windows 10 Version 21H1 (Build 19043.1466)<br>V8 9.7.106.19<br>Mozilla/5.0 (Windows NT 10.0; Win64; x64)                                                                                                    | Copyright 2 | 2022 Goo<br>righ | gle LLC. All<br>ts reserved. |          |
| コマンドライン:                                        | ApplewebAll/337.38 (KHIML, Tike Gecko) Chrome/37.0.4<br>Safari/537.38<br>"C:¥Program Files¥Google¥Chrome¥Application¥chrome.e<br>flag-switches-beginflag-switches-endorigin-tri<br>disabled-features=CaptureHandle | ルパス』        | をコヒ              | °                            |          |
| 実行ファイルのパス:<br>プロフィール パス:<br>パリエーション:            | C.¥Program Fites¥Google¥Chtome¥AAppltcatton¥Chtome=exe<br>C:¥Users¥<br>Data¥Profile 2<br>f475deb0-377beoca<br>313957be-ca7dda80<br>d091df45-ca7d8d80                                                               |             |                  |                              | •        |

SuperCALS 電子調達 電子入札 V3

Copyright 2011–2022 FUJITSU Japan LIMITED. FUJITSU CONFIDENTIAL. 2) 表示された「プロファイル パス」の内容を以下に入力して「check」ボタンをクリックします。

| ◆設定ファイルの場所指定◆                                                                                |  |  |  |  |
|----------------------------------------------------------------------------------------------|--|--|--|--|
| Google Chromeの設定ファイルの場所は自動で判断しています。                                                          |  |  |  |  |
| 設定ファイルの場所が読み込めていない(デフォルトから変更した)場合は設定ファイルの場所を指定してください。                                        |  |  |  |  |
| ① Google Chromeで「chrome://version/」にアクセスします。                                                 |  |  |  |  |
| ② 表示された「プロフィール バス」の内容を以下して入力して「check」ボタンをクリックします。                                            |  |  |  |  |
| プロフィール バス: C:¥Users¥ <b>=======</b> ¥AppData¥Local¥Google¥Chrome¥User Data¥Profile 2 × check |  |  |  |  |

結果が『要確認』の場合、『5.2. Chrome の設定』に従って設定をしてください。

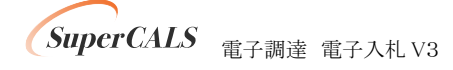

④ 電子入札補助アプリ 許可 URL 設定確認

電子入札補助アプリのバージョンが V1.0.0 の場合、『対象外』となります。

『6. 電子入札補助アプリのバージョンアップ』に従ってバージョンアップをしてください。

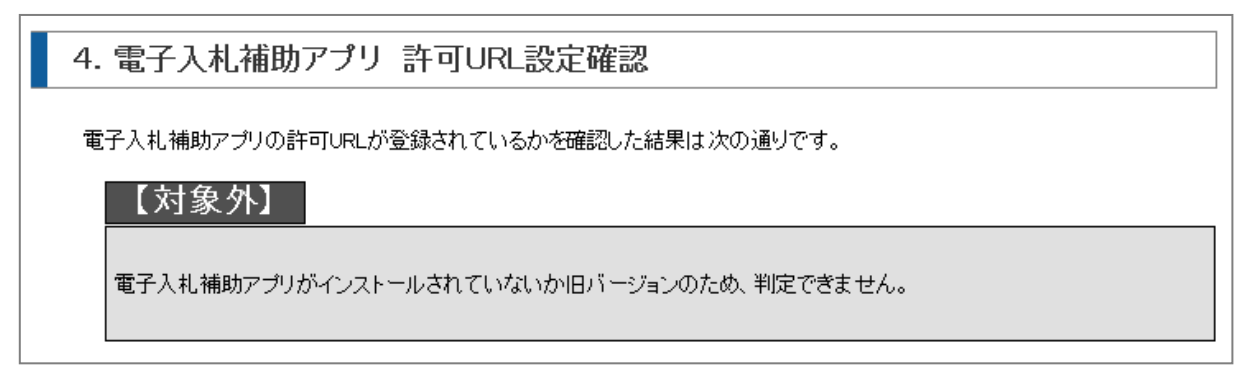

電子入札補助アプリのバージョンが V1.1.0 以降で許可 URL 設定がされていない場合、『要確認』となります。

『7. 電子入札補助アプリの設定』に従って許可 URL の設定をしてください。

4. 電子入札補助アプリ 許可URL設定確認 電子入札補助アプリの許可URLが登録されているかを確認した結果は次の通りです。 (要確認) https://www.ep-bid.supercals.jp(電子入札システムURL)が許可URLリストに正しく設定されていない可能性があります。 https://www.ep-bid.supercals.jpを電子入札補助アプリの許可URLに設定してください。

### 3.4. 事前検証ツール実行の再実行

ソフトウェアのインストールや設定を実施した後に、事前検証ツールを再実行し『OK』となる事を 確認します。

事前検証ツールを再実行する場合、再度『3.1. 事前検証ツールの実行』を行うか、事前検証ツー ル右上の『再読み込み』ボタンをクリックします。

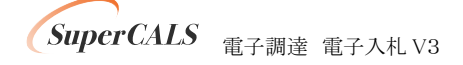

# 4. ブラウザのインストール

電子調達システムで利用するブラウザをインストールします。

既に Microsoft Edge 又は Google Chrome がインストールされている(『OK』と表示された)場合、 本章はスキップしてください。

### 4.1. Microsoft Edge のインストール

以下のサイトより Microsoft Edge のインストーラーをダウンロードし、実行してください。 https://www.microsoft.com/ja-jp/edge

インストール完了後に、事前検証ツールを再実行し、『1. クライアントの各種ソフトのバージョン確認』の『Microsoft Edge』の確認結果が『OK』となっていることを確認してください。

### 4.2. Google Chrome のインストール

以下のサイトより Google Chrome のインストーラーをダウンロードし、実行してください。 https://www.google.com/intl/ja\_jp/chrome/

インストール完了後に、事前検証ツールを再実行し、『1. クライアントの各種ソフトのバージョン確認』の『Google Chrome』の確認結果が『OK』となっていることを確認してください。

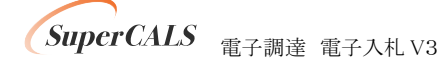

# 5. ブラウザの設定

電子調達システムで利用するブラウザの設定を行います。 利用するブラウザ(Edge 又は Google Chrome)に対して実施ください。

### 5.1. Microsoft Edge の設定

- (1) キャッシュクリア
  - Microsoft Edge のウインドウ右上の『×』ボタンのすぐ下にある『…』をクリックし、表示されたメニューの『設定』をクリックします。

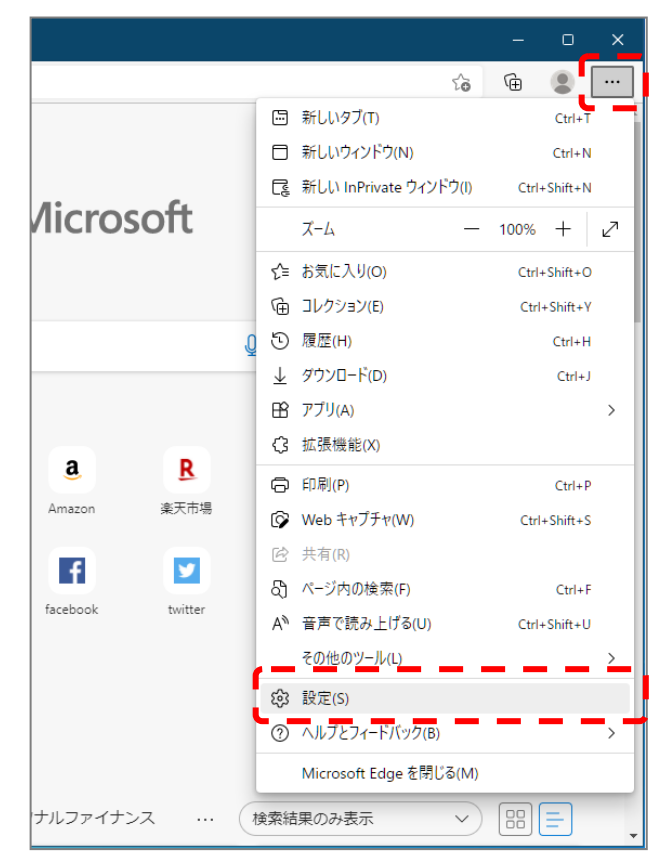

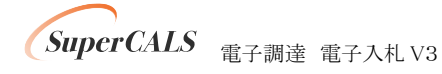

Copyright 2011–2022 FUJITSU Japan LIMITED. FUJITSU CONFIDENTIAL. ② 画面左側のメニューにある『プライバシー、検索、サービス』をクリックし、表示された画面の『閲覧データをクリア』にある『クリアするデータの選択』ボタンをクリックします。

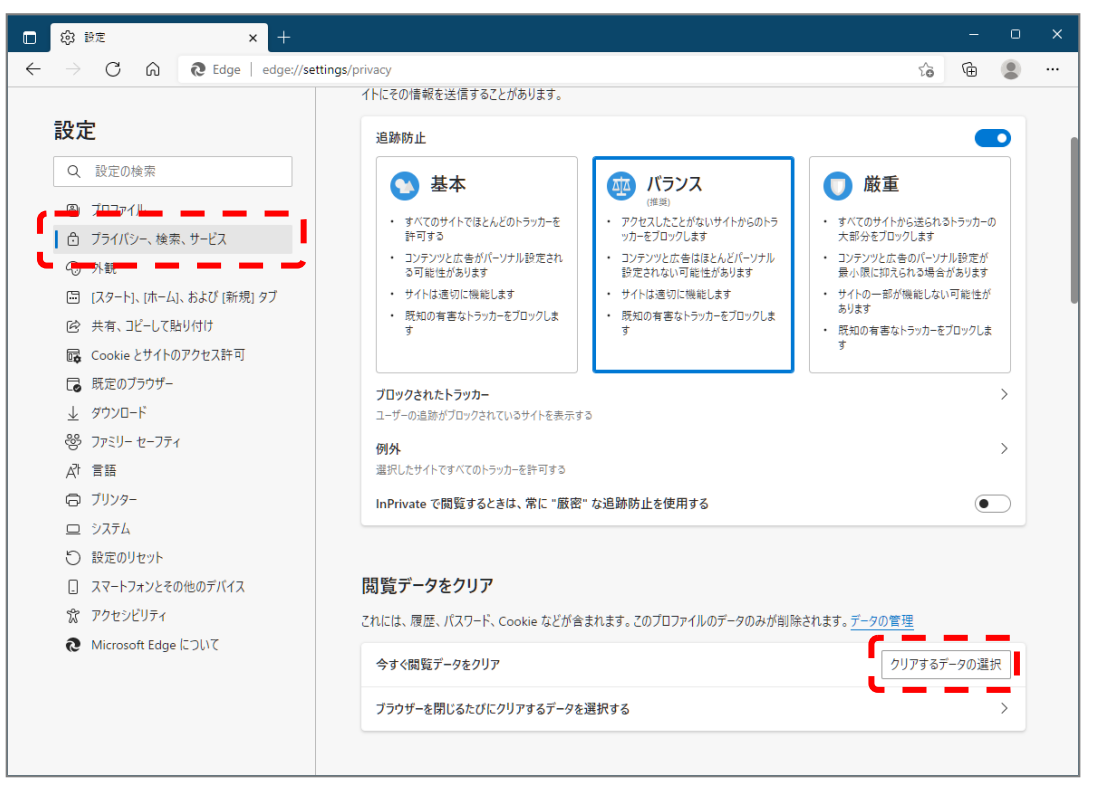

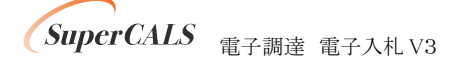

③ 時間の範囲は『すべての期間』を選択し、『Cookie およびその他サイトデータ』と『キャッシュされた画像とファイル』のチェックボックスにチェック図をし、『今すぐクリア』ボタンをクリックします。

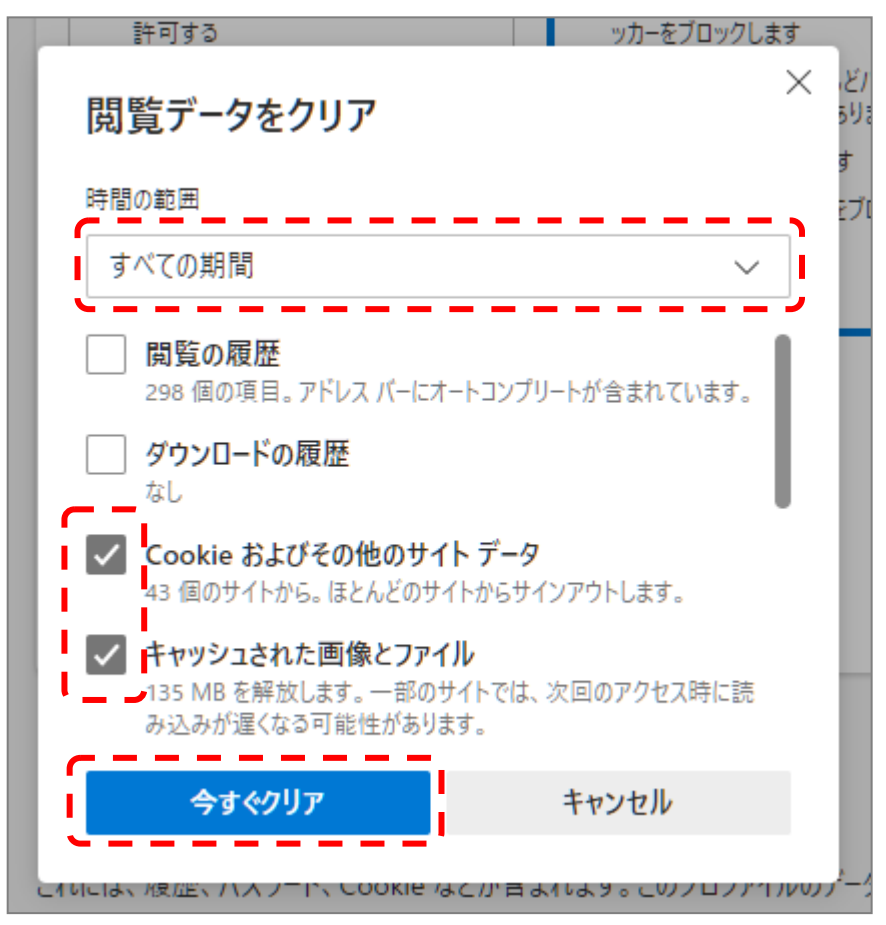

以上でキャッシュクリアは完了です。続けて、ポップアップ許可登録を実施ください。

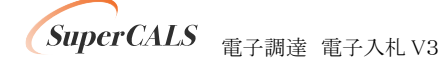

## (2) ポップアップ許可登録

① Microsoft Edge のウインドウ右上の『×』ボタンのすぐ下にある『…』をクリックし、表示さ れたメニューの『設定』をクリックします。

|                  |              |                      |     |       | 0        | × |
|------------------|--------------|----------------------|-----|-------|----------|---|
|                  |              | ź                    | ò   | Ē     | ۲        |   |
|                  |              | 新しいタブ(T)             |     |       | Ctrl+T   |   |
|                  | ٥            | 新しいウィンドウ(N)          |     |       | Ctrl+N   |   |
| a. C.            | Ę            | 新しい InPrivate ウィンドウ  | (I) | Ctrl+ | Shift+N  |   |
| licrosoft        |              | ズーム                  | _   | 100%  | +        | 2 |
|                  | £≡           | お気に入り(O)             |     | Ctrl+ | Shift+O  |   |
|                  | Ē            | コレクション(E)            |     | Ctrl+ | Shift+Y  |   |
|                  | Q D          | 履歴(H)                |     |       | Ctrl+H   |   |
|                  | $\downarrow$ | ダウンロード(D)            |     |       | Ctrl+J   |   |
|                  | B            | アプリ(A)               |     |       |          | > |
|                  | \$           | 拡張機能(X)              |     |       |          |   |
| aK               | Ø            | 印刷(P)                |     |       | Ctrl+P   |   |
| Amazon 楽天市場      | Ø            | Web キャプチャ(W)         |     | Ctrl+ | -Shift+S |   |
|                  | Ē            | 共有(R)                |     |       |          |   |
|                  | බ            | ページ内の検索(F)           |     |       | Ctrl+F   |   |
| Tacebook twitter | A»           | 音声で読み上げる(U)          |     | Ctrl+ | Shift+U  |   |
|                  | <u>-</u>     | その他のツール(L)           |     |       | _        | > |
|                  | ŝ            | 設定(S)                |     |       |          |   |
|                  | 0            | ヘルプとフィードバック(B)       |     |       |          | > |
|                  |              | Microsoft Edge を閉じる( | (M) |       |          |   |
| ナルファイナンス … (     | 検索網          | 諸果のみ表示へ              | ~)  |       | =        |   |

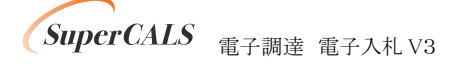

 ② 画面左側のメニューにある『Cookie とサイトのアクセス許可』をクリックし、表示された画面の『ポップアップとリダイレクト』をクリックします。

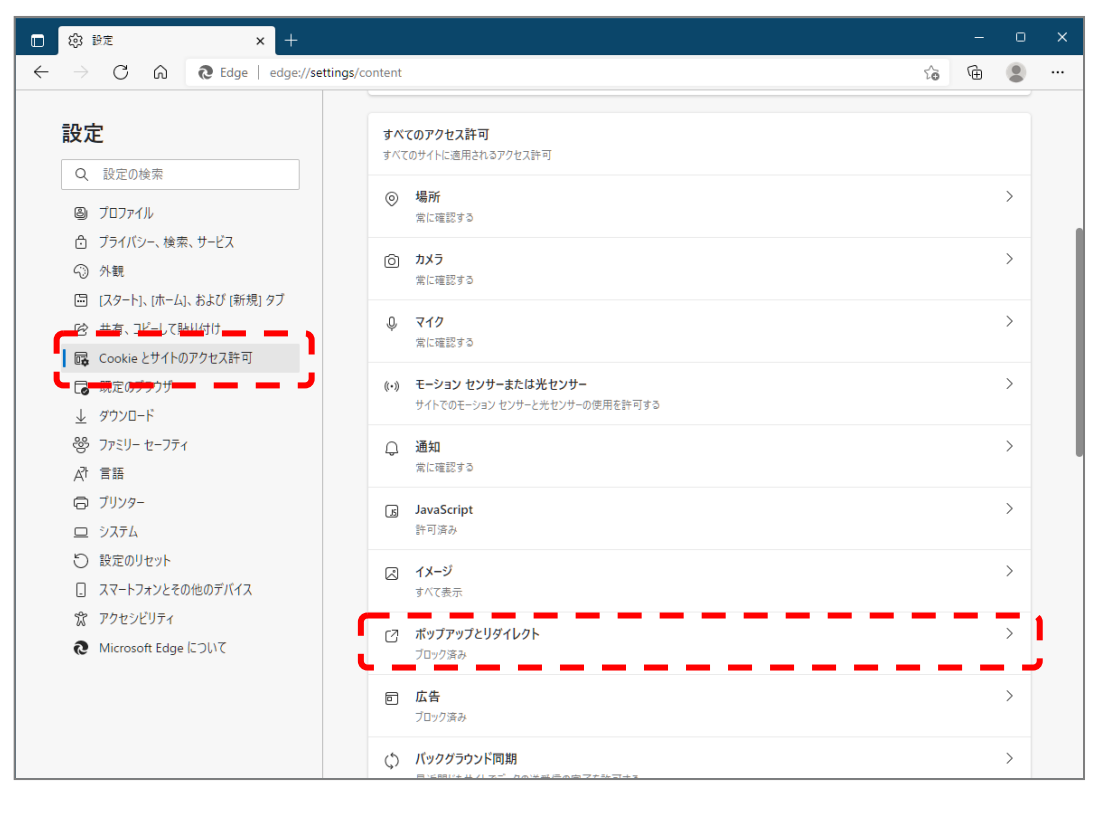

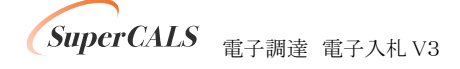

③『許可』の右にある『追加』をクリックします。

| 🗆 錄 設定 🗙 🕂                                                            |                                           | _   | - 0 | × |
|-----------------------------------------------------------------------|-------------------------------------------|-----|-----|---|
| $\leftarrow$ $\rightarrow$ C $\widehat{\mathbf{O}}$ Edge   edge://set | ttings/content/popups ರ                   | 6 G |     |   |
|                                                                       | ← サイトのアクセス許可 / ポップアップとリダイレクト              |     |     |   |
| ③ プロファイル                                                              | ブロック (推奨)                                 |     |     |   |
| 🗇 プライバシー、検索、サービス                                                      |                                           |     |     |   |
| <>> 外観                                                                | プロック                                      |     | 追加  |   |
| 🖾 [スタート]、[ホーム]、および [新規] タブ                                            | 20 11 11 11 11 11 11 11 11 11 11 11 11 11 |     |     |   |
| 12 共有、コピーして貼り付け                                                       | 32/2C10/2 71 176-002 6 270                |     |     |   |
| 🛛 📴 Cookie とサイトのアクセス許可                                                | 24-7                                      | -٢  |     | 1 |
| 既定のプラウザー                                                              | 計可                                        | _ر_ | 追加  | J |
| ↓ ダウンロード                                                              | 追加されたサイトはありません                            |     |     |   |
| ※ ファミリー セーフティ                                                         |                                           |     |     |   |

④ 画面の『サイト』に以下の表のURLを入力します。入力は1URLずつ行い、入力が完了したら『追加』ボタンをクリックします。4URLの登録が必要なため、計4回実施してください。

| サイトの追加                            | ×      |
|-----------------------------------|--------|
| サイト<br>https://www.ep-bid.superca | als.jp |
| 追加                                | キャンセル  |
| 許可                                |        |

| No | URL                              | 説明       |
|----|----------------------------------|----------|
| 1  | https://www.ep-bid.supercals.jp  | 電子入札システム |
| 2  | https://www.ep-bis.supercals.jp  | 入札情報システム |
| 3  | https://www.ep-bes.supercals.jp  | 資格申請システム |
| 4  | https://demo.ep-bid.supercals.jp | 検証サイト    |

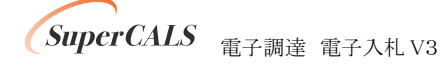

⑤ 入力した4つのURLが許可一覧に追加されていることを確認します。

| Ē | 千可 |                                  | 追加 |
|---|----|----------------------------------|----|
|   | ß  | https://www.ep-bes.supercals.jp  |    |
|   | ß  | https://demo.ep-bid.supercals.jp |    |
|   | ß  | https://www.ep-bid.supercals.jp  |    |
|   | ß  | https://www.ep-bis.supercals.jp  |    |

以上でポップアップ許可登録は完了です。

最後に、事前検証ツールを再実行し、『2. Microsoft Edge のポップアップ許可設定確認』が 『OK』となったことを確認してください。

| 2. Microsoft Edgeのポップアップ許可設定確認                  |  |
|-------------------------------------------------|--|
| Microsoft Edgelこてボップアップが許可されているかを確認した結果は次の通りです。 |  |
|                                                 |  |

以上で Microsoft Edge の設定は完了です。

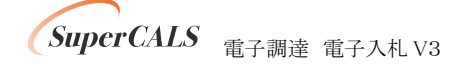

### 5.2. Google Chrome の設定

### (1) キャッシュクリア

Google Chrome のウインドウ右上の『×』ボタンのすぐ下にある『…』をクリックし、表示されたメニューの『その他ツール』にマウスを合わせ、表示されるサブメニューの『閲覧履歴を削除…』をクリックします。

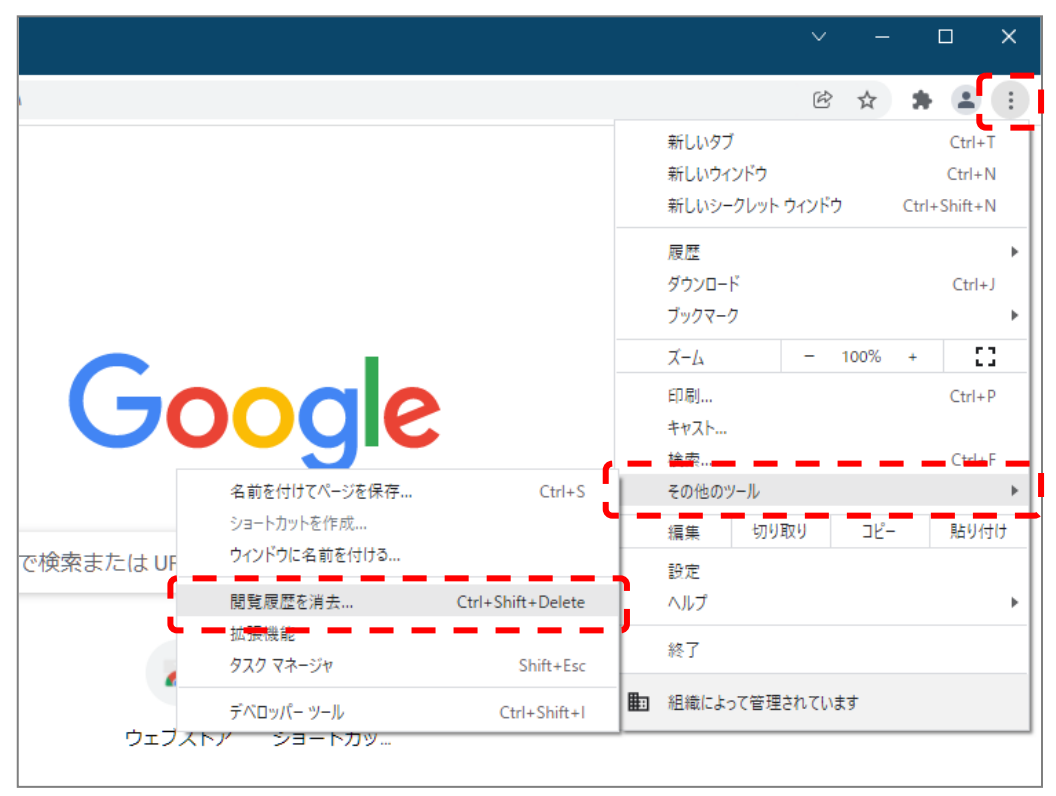

SuperCALS 電子調達 電子入札 V3

② 期間は『全期間』を選択し、『Cookie とその他サイトデータ』と『キャッシュされた画像とファ イル』のチェックボックスにチェック☑をし、『データを削除』ボタンをクリックします。

| 閲覧履歴データの削除                                                     |                           |
|----------------------------------------------------------------|---------------------------|
| 基本設定                                                           | 詳細設定                      |
| 期間 全期間 ▼                                                       |                           |
| □ <sup>閲覧履歴</sup><br>検索ボックスなどの履歴を削除します                         | ġ                         |
| Cookie と他のサイトデータ<br>ほとんどのサイトからログアウトしま                          | ます。                       |
| キャッシュされた画像とファイル<br>✔ 1.2 MB を解放します。サイトによっ<br>がこれまでより遅くなる可能性があり | ては、次回アクセスする際に読み込み<br>ります。 |
|                                                                |                           |
|                                                                | キャンセルデータを削除               |

以上でキャッシュクリアは完了です。続けて、ポップアップ許可登録を実施ください。

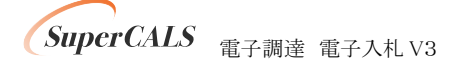

## (2) ポップアップ許可登録

Google Chrome のウインドウ右上の『×』ボタンのすぐ下にある『…』をクリックし、表示されたメニューの『設定』をクリックします。

|               |                                  | ~     |             | C      |                             | ×      |
|---------------|----------------------------------|-------|-------------|--------|-----------------------------|--------|
|               |                                  | Ċ     | ☆           | *      | -                           | :      |
|               | 新しいタブ<br>新しいウィンドウ<br>新しいシークレット ウ | ッィンドウ |             | Ctrl+S | Ctrl+T<br>Ctrl+N<br>Shift+N |        |
|               | 履歴<br>ダウンロード<br>ブックマーク           |       |             |        | Ctrl+J                      | •      |
|               | X-4                              | _     | 100%        | +      | []                          |        |
| Google        | 印刷<br>キャスト<br>検索<br>その他のツール      |       |             |        | Ctrl+P<br>Ctrl+F            |        |
| または URL を入力   | (の)1800 / ル<br>編集 切り取<br>設定      | ζIJ   | <u>コピ</u> ー |        | 貼り付(                        | t<br>t |
| +             | ヘルフ<br>終了                        | れていま  | ्व          |        |                             | •      |
| ウェブストア ショートカッ |                                  |       |             |        |                             |        |

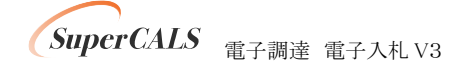

② 画面左側のメニューにある『プライバシーとセキュリティ』をクリックし、表示された画面の 『サイトの設定』をクリックします。

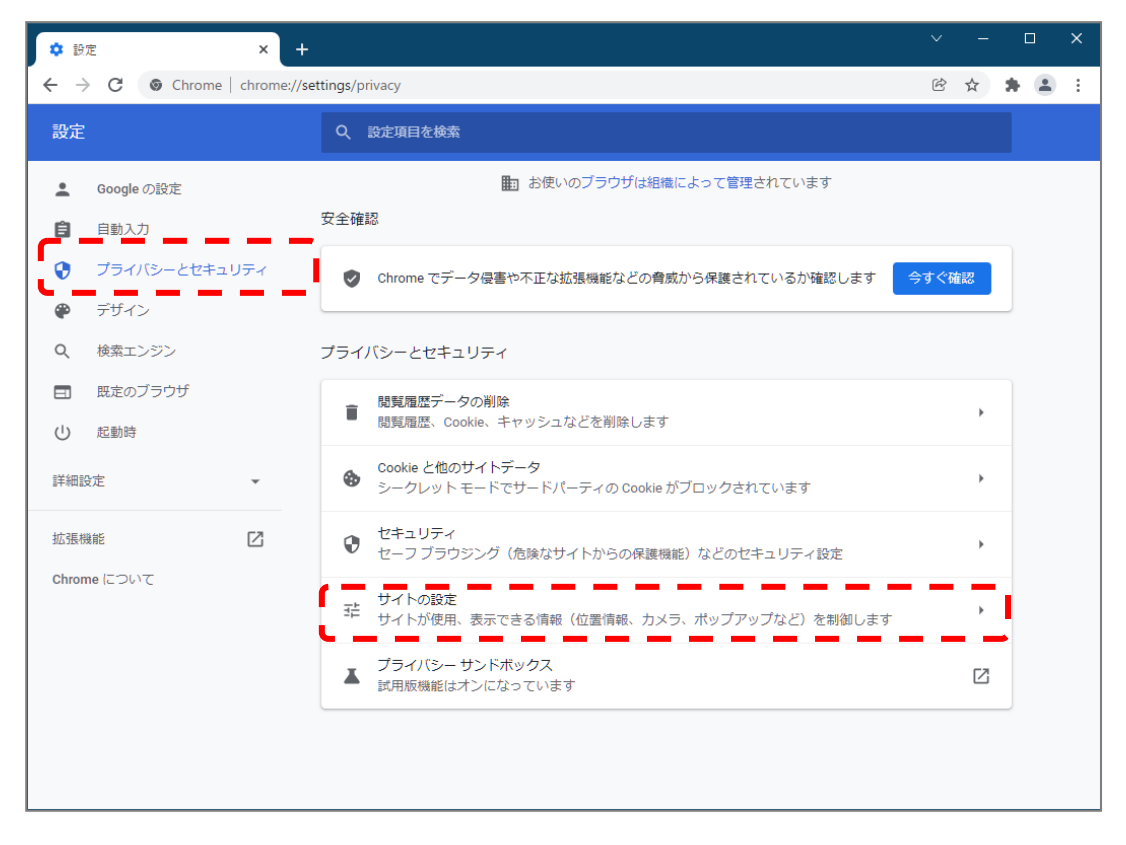

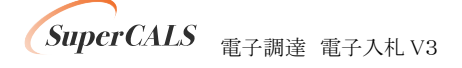

③ 表示された画面の下部にある『ポップアップとリダイレクト』をクリックします。

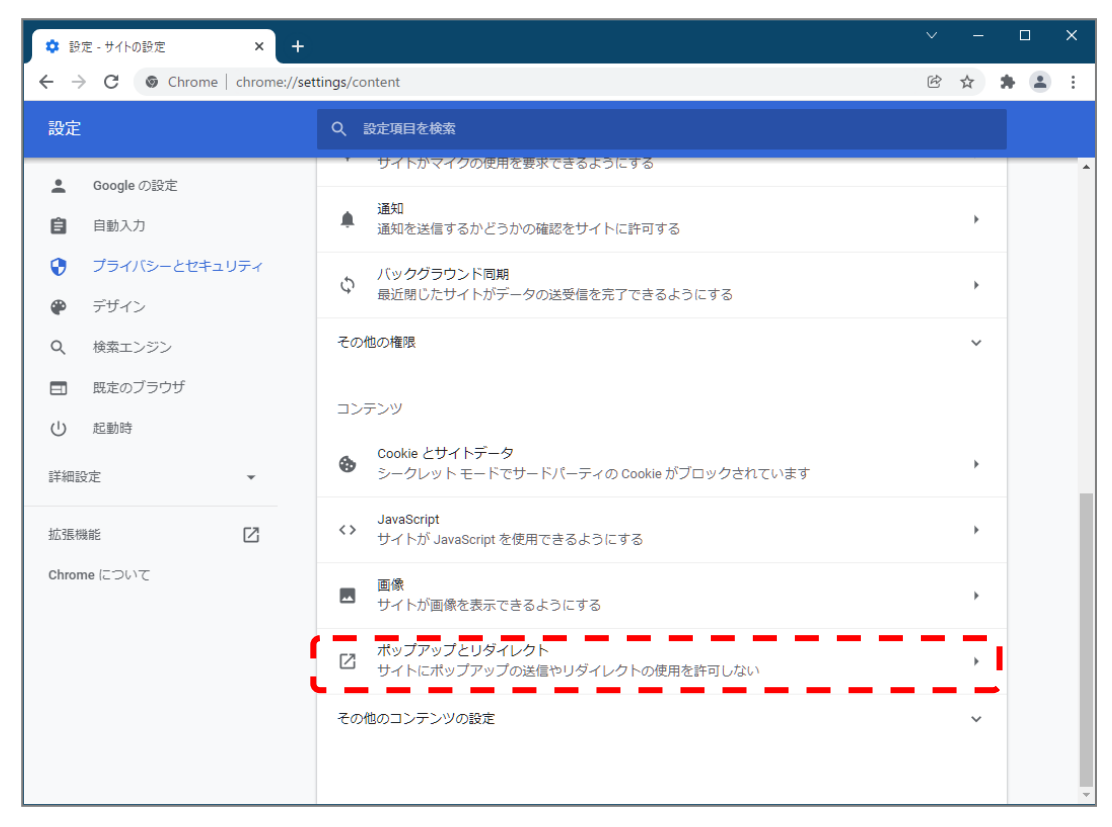

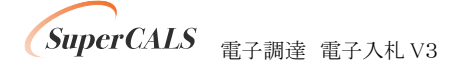

④ 『ポップアップの送信やリダイレクトの使用を許可するサイト』の右にある『追加』をクリックします。

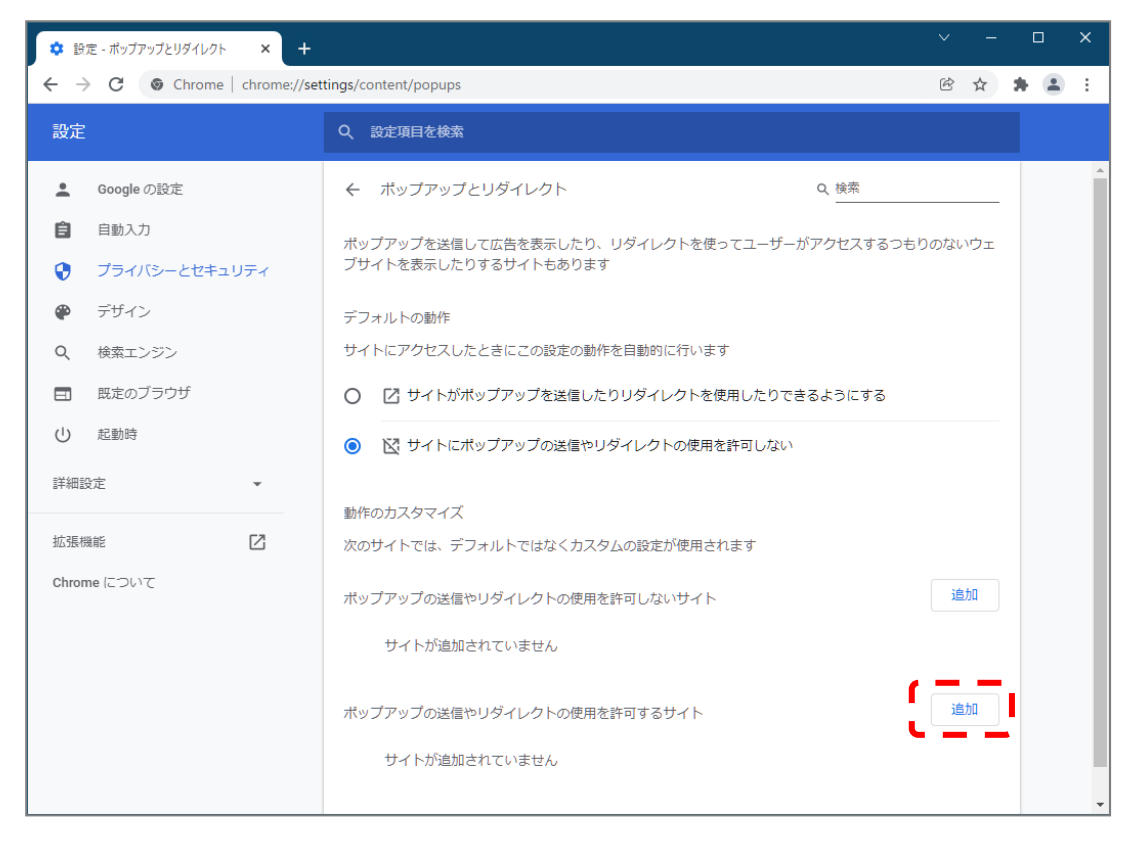

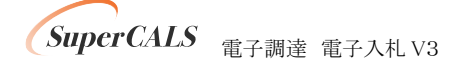

⑤ 画面の『サイト』に以下の表のURLを入力します。入力は1URLずつ行い、入力が完了したら『追加』ボタンをクリックします。4URLの登録が必要なため、計4回実施してください。

| サイトにアクセスしたときにこの設定の動作を自          | 動的に行います  |
|---------------------------------|----------|
| サイトの追加                          |          |
| サイト                             |          |
| https://www.ep-bid.supercals.jp |          |
|                                 |          |
|                                 |          |
|                                 | キャンセル 追加 |
|                                 |          |

| No | URL                              | 説明       |
|----|----------------------------------|----------|
| 1  | https://www.ep-bid.supercals.jp  | 電子入札システム |
| 2  | https://www.ep-bis.supercals.jp  | 入札情報システム |
| 3  | https://www.ep-bes.supercals.jp  | 資格申請システム |
| 4  | https://demo.ep-bid.supercals.jp | 検証サイト    |

#### ⑥ 入力した4つの URL が許可一覧に追加されていることを確認します。

| ポップアッ | プの送信やリダイレクトの使用を許可するサイト           |   | 追加 |
|-------|----------------------------------|---|----|
| 0     | https://www.ep-bes.supercals.jp  | • | :  |
| ٢     | https://demo.ep-bid.supercals.jp | • | :  |
| Ø     | https://www.ep-bid.supercals.jp  | • | :  |
| Ø     | https://www.ep-bis.supercals.jp  | • | :  |

#### 以上でポップアップ許可登録は完了です。

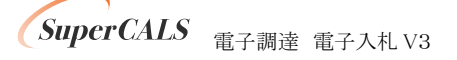

最後に、事前検証ツールを再実行し、『3. Google Chrome のポップアップ許可設定確認』が 『OK』となったことを確認してください。

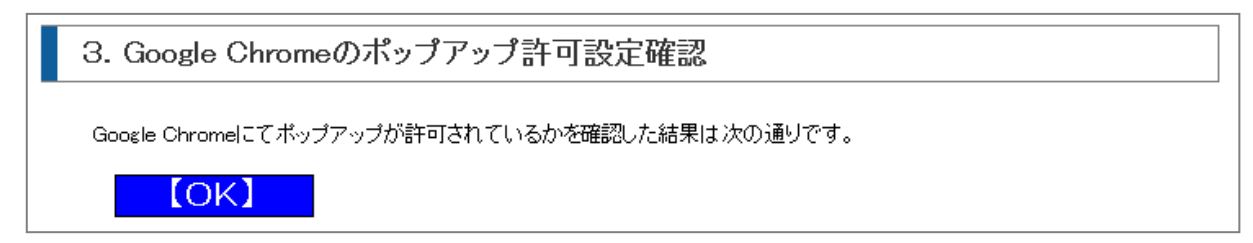

以上で Google Chrome の設定は完了です。

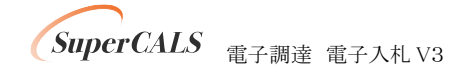

# 6. 電子入札補助アプリのバージョンアップ

電子入札補助アプリのバージョンアップを行います。

既に V1.1.0 以降のバージョンがインストールされている場合、本章はスキップしてください。

電子入札補助アプリは、ご利用されている民間認証局より入手してください。 連絡先等は以下の「コアシステム対応認証局お問い合わせ先一覧」をご確認ください。 ・一般財団法人日本建設情報総合センター「コアシステム対応認証局お問い合わせ先一覧」

https://www.cals.jacic.or.jp/coreconso/inadvance/agencylist.html

入手後は、アプリ付属の手順書に沿ってバージョンアップ作業を実施ください。

バージョンアップ完了後に、事前検証ツールを再実行し、『1. クライアントの各種ソフトのバージョン確認』の『電子入札補助アプリ』のバージョンが V1.1.0 以降となっていることを確認してください。

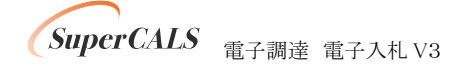

# 7. 電子入札補助アプリの設定

電子入札補助アプリの許可 URL リストの設定を行います。 許可 URL は事前チェックツールで『要確認』となった URL を追加登録します。

- ① 電子入札補助アプリを起動します。以下操作は起動方法の一例です。
  - 例) Windows マークをクリックし、『すべてのアプリ』をクリックします。

表示されたアプリケーション一覧から『電子入札補助アプリ』をクリックします。

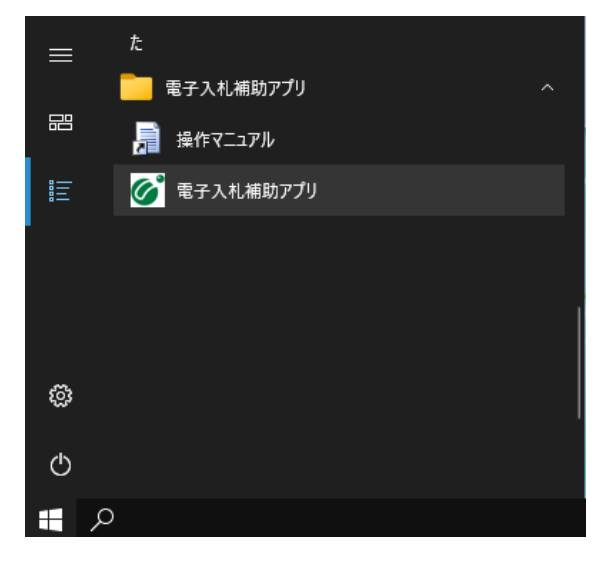

② 右下のタスクトレイの電子入札補助アプリアイコンを右クリックし、電子入札補助アプリのメニ ユーを表示させ、『許可 URL リスト登録』をクリックします。

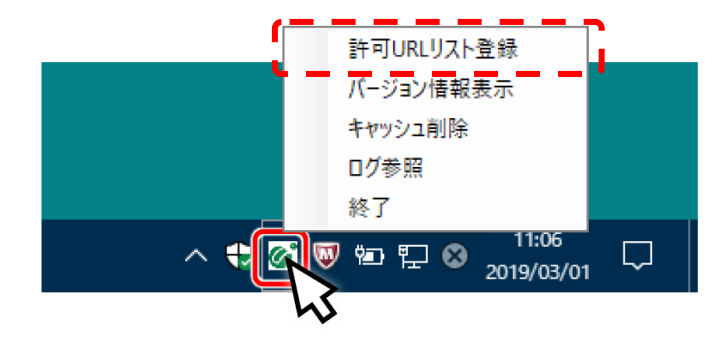

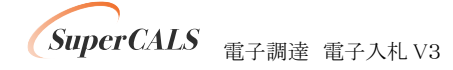

③ 『許可 URL リスト登録』画面の中央にあるテキスト入力エリアに URL を入力します。 入力は 1URL ずつ行い、入力が完了したら『追加』ボタンをクリックします。

| 許可URLUスト登録 X                    |  |
|---------------------------------|--|
| 許可されたサイトのURL                    |  |
|                                 |  |
|                                 |  |
|                                 |  |
|                                 |  |
|                                 |  |
|                                 |  |
|                                 |  |
| https://www.ep-bid.supercals.jp |  |
| 追加                              |  |
|                                 |  |
|                                 |  |

以下、表の2つの URL 追加が必要です。

事前検証ツールで『要確認』と表示された URL を追加してください。

| No | URL                              | 説明       |
|----|----------------------------------|----------|
| 1  | https://www.ep-bid.supercals.jp  | 電子入札システム |
| 2  | https://demo.ep-bid.supercals.jp | 検証サイト    |

#### 【要確認】

http://demo.ep-bid.supercals.jp(事前検証サイトURL)が許可URLリストに正しく設定されていない可能性があります。 http://demo.ep-bid.supercals.jpを電子入札補助アプリの許可URLIに設定してください。

例)検証サイトが許可 URL に登録されていない場合の事前検証ツールの表示

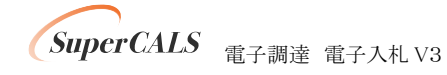

④ 計 2 つの URL が一覧に表示されていることを確認します。

問題なければ設定の保存のために、右上の『×』ボタンをクリックします。

| 許可URLリスト登録                                                                          | × |
|-------------------------------------------------------------------------------------|---|
| 許可されたサイトのURL<br>https://demo.ep-bid.supercals.jp<br>https://www.ep-bid.supercals.jp |   |
|                                                                                     |   |
|                                                                                     |   |
| 道加                                                                                  |   |
|                                                                                     |   |
|                                                                                     |   |

⑤ 『はい(Y)』をクリックし、設定を保存します。

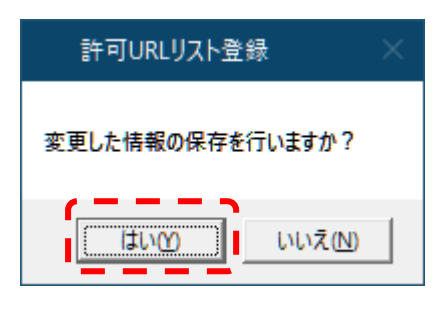

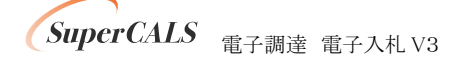

⑥ 『OK』をクリックし、設定を完了します。

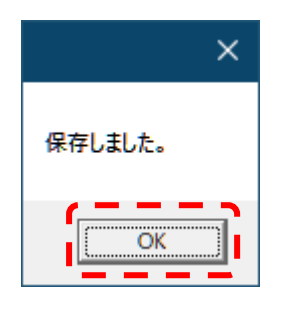

最後に、事前検証ツールを再実行し、『4. 電子入札補助アプリ 許可 URL 設定確認』が『OK』 となったことを確認してください。

4. 電子入札補助アプリ 許可URL設定確認 電子入札補助アプリの許可URLが登録されているかを確認した結果は次の通りです。 [OK]

以上で電子入札補助アプリの設定は完了です。

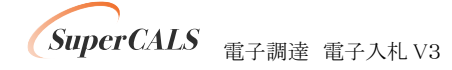

## 8. 接続テスト

全ての設定が完了したら、検証サイトへアクセスし正しく設定されていることを確認します。 本章は、Microsoft Edge と Google Chrome 共通の手順です。 検証は工事/物品/少額物品のいずれか1つで実施ください。

### 8.1. 電子入札: 工事(IC カード認証)

① 『<u>https://demo.ep-bid.supercals.jp/ebidAccepter/index.jsp?KikanNo=2200000</u>』へアクセスします。

アクセス時に以下の画面が表示された場合、『詳細設定』ボタンをクリックし、一番下の 『demo.ep-bid.supercals.jp に進む』または『demo.ep-bid.supercals.jp にアクセスする』をクリッ クしてください。 ※検証サイトのため表示される可能性がございます。

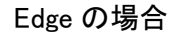

| <b>接続がプライベートではありません</b><br>攻撃者が、 <b>demo.ep-bid.supercals.jp</b> から個人情報 パスワード、メッセージ、クレジットカー<br>ドなど) を盗み取ろうとしている可能性があります。<br>NET-ERR_CERT_AUTHORITY_INVALID | 接続がプライベートではありません<br>攻撃者が、demo.ep-bid.supercals.jp から個人情報 パスワード、メッセージ、クレジットカードなど) を盗み取ろうとしている可能性があります。<br>NET:ERR_CERT_AUTHORITY_INVALID                                                       |
|----------------------------------------------------------------------------------------------------|----------------------------------------------------------------------------------------------------|
| <b>詳相說定</b>                                                                                                    | 詳細を非表示にする このサーバーは demo.ep-bid.supercals.jp であることを証明できませんでした。 セキュ<br>リティ証明書は、コンピューターのオペレーティング システムから信頼されていませ<br>と、構成に長り方めるか、後続が教室者によって必要されている可能性があります。 demo.ep-bid.supercals.jp に進む(安全ではありません) |

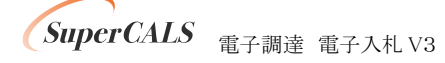

#### Chrome の場合

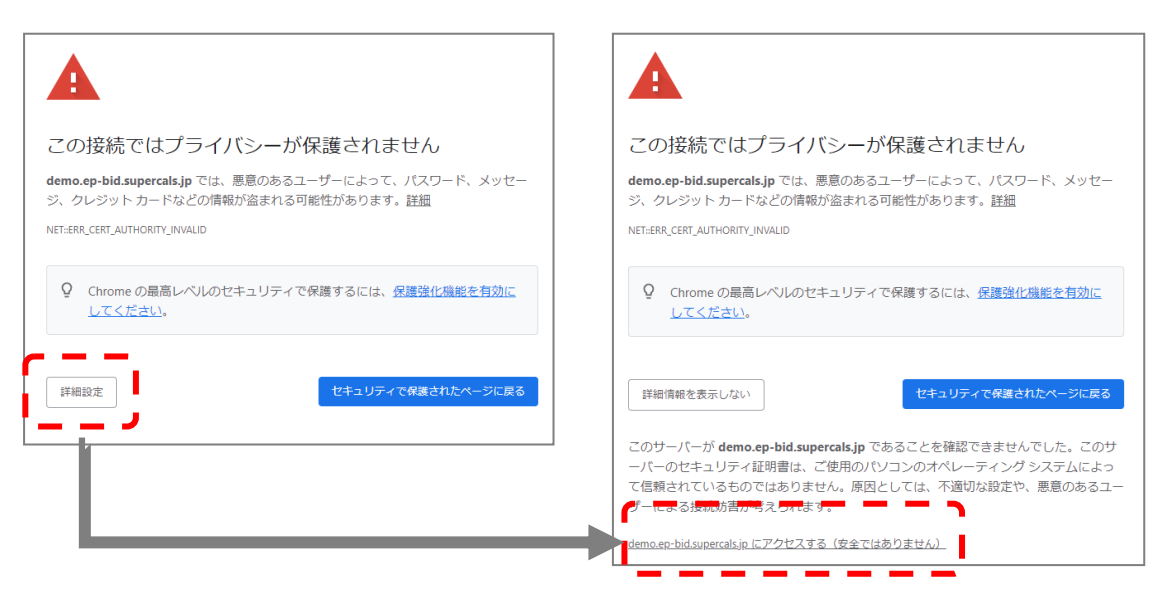

② ユーザー名とパスワードを要求されるので、以下を入力します。

ユーザー名:kensho / パスワード:zikibrowser

| Edge の場合   | このサイトにアクセスするにはサインインしてください           http://demo.ep-bid.supercals.jp では認証が必要となります           このサイトへの接続は安全ではありません           ユーザー名           パスワード           サインイン           キャンセル |
|------------|----------------------------------------------------------------------------------------------------|
| Chrome の場合 | ログイン       http://demo.ep-bid.supercals.jp       このサイトへの接続ではプライパシーが保護されません       ユーザー名       パスワード                                                                             |

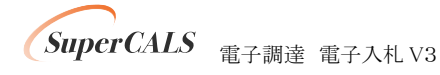

Copyright 2011-2022 FUJITSU Japan LIMITED. FUJITSU CONFIDENTIAL.

キャンセル

ログイン

③『利用者登録』をクリックします。

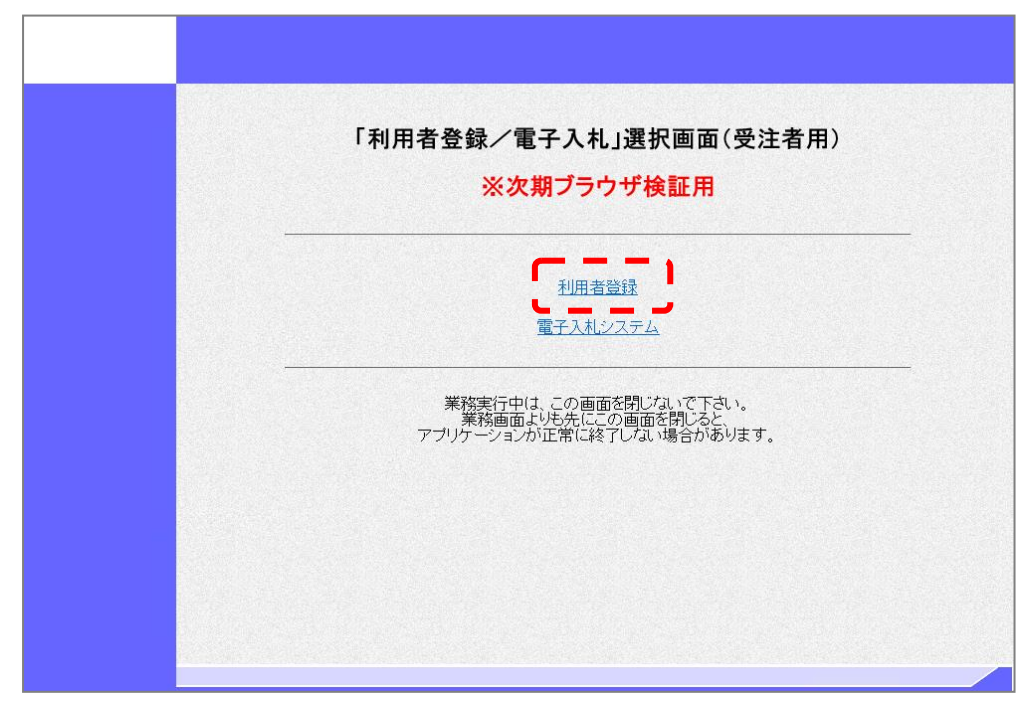

④ 上部に時刻が表示されるまで待ちます。

|         |                                        |              | <b>CALS/EC</b> 電子入札システム | Ø |
|---------|----------------------------------------|--------------|-------------------------|---|
|         | 入礼信報サービス                               | <u> </u>     |                         |   |
| ○ 利用者登録 |                                        |              |                         |   |
|         |                                        |              |                         |   |
|         |                                        |              |                         |   |
|         |                                        |              |                         |   |
|         |                                        |              |                         |   |
|         |                                        |              |                         |   |
|         |                                        |              |                         |   |
|         |                                        | CALS/EC 電子入木 | lシステム                   |   |
|         |                                        | 受注者クライアン     | •                       |   |
|         |                                        |              |                         |   |
|         |                                        |              |                         |   |
|         |                                        |              |                         |   |
|         | 12.29 No.2012                          |              |                         |   |
|         | 1                                      |              |                         |   |
|         |                                        |              |                         |   |
|         |                                        |              |                         |   |
|         | the second second second second second |              |                         |   |

SuperCALS 電子調達 電子入札 V3

Copyright 2011–2022 FUJITSU Japan LIMITED. FUJITSU CONFIDENTIAL.

- ⑤ 上部に時刻が表示されたら、左メニューの『利用者登録』をクリックします。

⑥ 『登録』ボタンをクリックします。

|         | 入礼情報サービス | 2020年04月02日 19時24分 | CALS/EC 電子入札システム | Ø |
|---------|----------|--------------------|------------------|---|
| ○ 利用者登録 |          | 利用者登録メニュー          |                  |   |
|         |          |                    |                  |   |
|         |          |                    |                  |   |
|         |          |                    |                  |   |
|         |          |                    |                  |   |
|         |          | 金禄 変更              | ICカード更新          |   |
|         |          |                    |                  |   |
|         |          |                    |                  |   |
|         |          |                    |                  |   |
|         |          |                    |                  |   |

SuperCALS 電子調達 電子入札 V3

Copyright 2011–2022 FUJITSU Japan LIMITED. FUJITSU CONFIDENTIAL. ⑦ IC カードを挿入し、表示された画面で PIN 番号を入力し、『OK』ボタンをクリックします。

| Pin番号入力ダイアログ    | -    | × |
|-----------------|------|---|
| PIN番号を入力してください。 |      |   |
| PIN番号: ******   | **   |   |
| 担当者:            |      |   |
| <u>ок</u> **    | っしせル |   |

⑧ IC カードへのアクセス中ダイアログ、サーバとの通信ダイアログが表示されます。
 処理が完了するまでお待ちください。

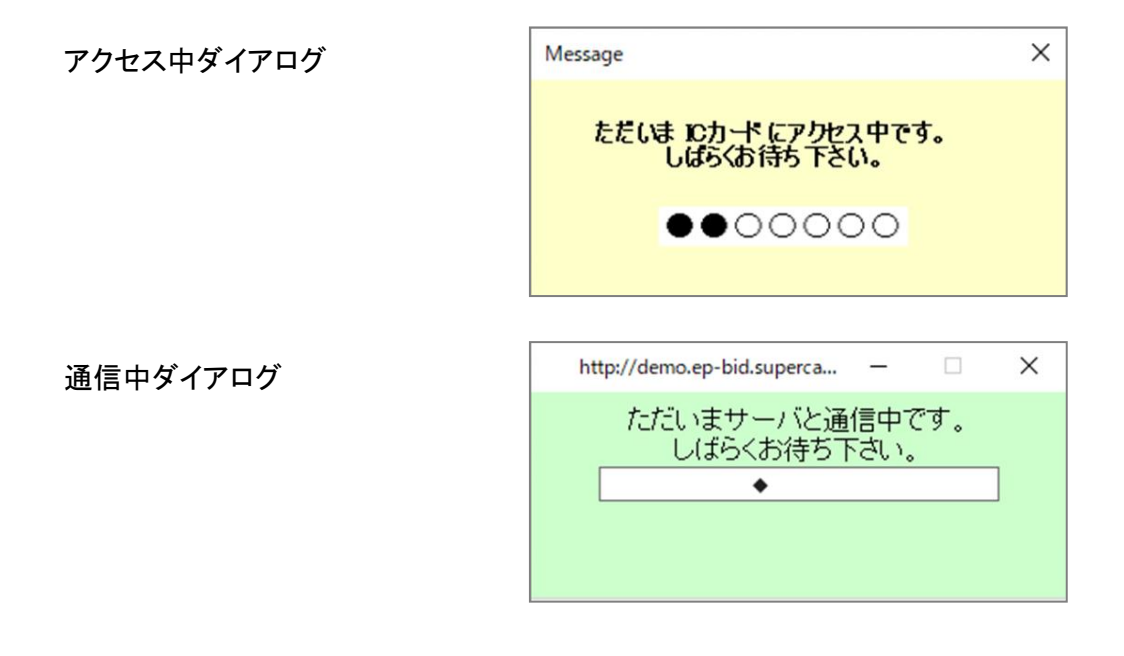

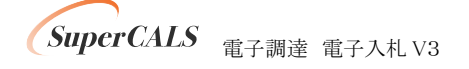

⑨ 以下の画面が表示されましたら、正しくブラウザ設定がされています。ウインドウの右上『×』ボタンをクリックし、ブラウザを閉じてください。

|         |           | 2021年                       | ⊑12月14日 16時23分               | CALS/EC 電子入札システム   | Ø     |
|---------|-----------|-----------------------------|------------------------------|--------------------|-------|
|         | 入札情報サービス  |                             |                              |                    | お聞い合せ |
| ◎ 利用者登録 | ~         |                             | 資格審查情報検索                     | ,                  |       |
|         | <br> <br> | 次期ブラウカ                      | 「の設定は正しく完了<br>以降の画面は操作」      | しております。            |       |
|         | 17. 11.   | 右上の「×」よ                     | りブラウザを閉じて¥                   | 冬了して下さい。           |       |
|         | at mi     |                             |                              | ·                  |       |
|         | 貫柏<br>(※) | #童貨精報の快楽を打い。<br>の項目は、必須入力です | 、9 。豆球番ち、 囲ち Xは 名朴<br>。<br>。 | NAU-FEAMUCTEN.     |       |
|         | 登録番号      | :                           |                              | (※)(半角数字8文字)       |       |
|         | 商号又は名称    | :                           |                              | (※)(60文字以内)        |       |
|         | バスワード     | :                           |                              | (※)(半角英数記号256文字以内) |       |
|         |           |                             | 検索 戻る                        |                    |       |
|         |           |                             |                              |                    |       |

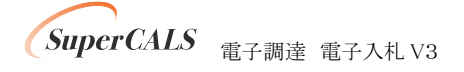

## 8.2. 電子入札:物品および少額物品(ICカード認証)

 「<u>https://demo.ep-bid.supercals.jp/ebidGoodsAccepter/index.jsp?KikanNo=2200000</u>」へアク
セスします。

アクセス時に以下の画面が表示された場合、『詳細設定』ボタンをクリックし、一番下の 『demo.ep-bid.supercals.jp に進む』または『demo.ep-bid.supercals.jp にアクセスする』をクリッ クしてください。 ※検証サイトのため表示される可能性がございます。

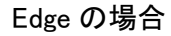

| 接続がプライベートではありません<br>攻撃者が、demo.ep-bid.supercals.jp から個人情報 (パスワード、メッセージ、クレジットカー<br>ドなど) を盗み取ろうとしている可能性があります。<br>NET:ERR_CERT_AUTHORITY_INVALID | 接続がプライベートではありません<br>攻撃者が、demo.ep-bid.supercals.jp から個人情報 (パスワード、メッセージ、クレジットカー<br>ドなど) を盗み取ろうとしている可能性があります。<br>NET-ERR_CERT_AUTHORITY_INVALID                                                           |
|----------------------------------------------------------------------------------------------------|----------------------------------------------------------------------------------------------------|
| 展                                                                                                    | 詳細を非表示にする  このサーバーは demo.ep-bid.supercals.jp であることを証明できませんでした。 セキュ<br>リテイ証明書は、コンピューターのオペレーテイングシステムから信頼されていません。<br>/ の 「構成に思り方のの方、「影読が改革 areによって始まされている可能性があります。 demo.ep-bid.supercals.jp に進む(安全ではありません) |

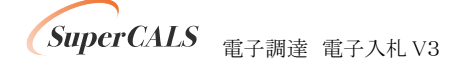

#### Chrome の場合

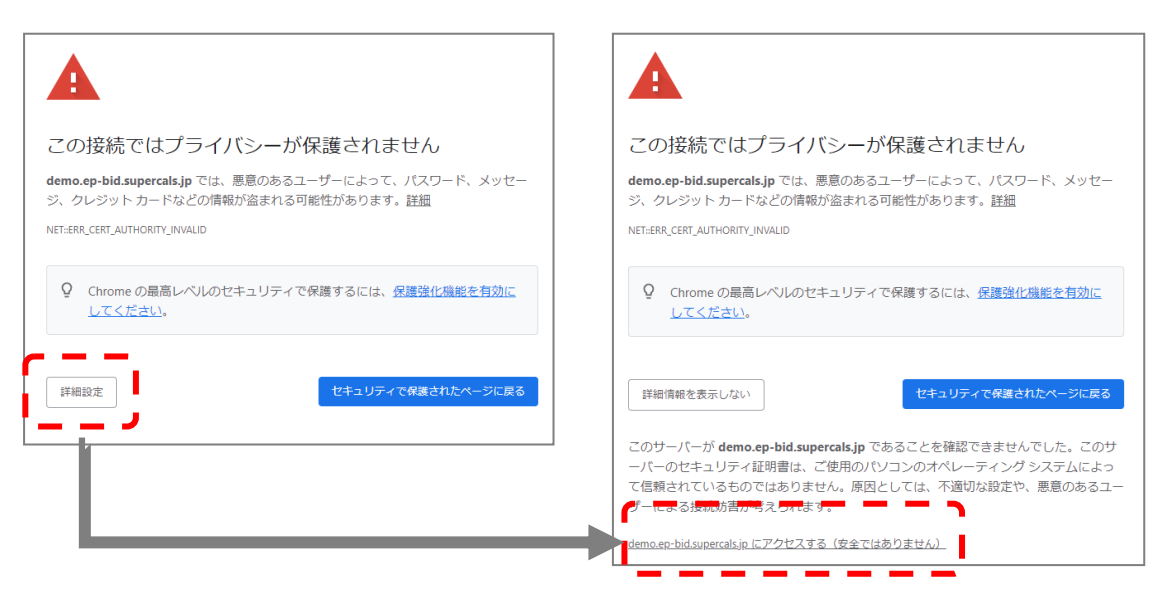

② ユーザー名とパスワードを要求されるので、以下を入力します。

ユーザー名:kensho / パスワード:zikibrowser

| Edge の場合   | このサイトにアクセスするにはサインインしてください<br>http://demo.ep-bid.supercals.jp では認証が必要となります<br>このサイトへの接続は安全ではありません<br>ユーザー名<br>パスワード<br>サインイン キャンセル  |
|------------|----------------------------------------------------------------------------------------------------|
| Chrome の場合 | <ul> <li>ログイン</li> <li>http://demo.ep-bid.supercals.jp</li> <li>このサイトへの接続ではプライバシーが保護されません</li> <li>ユーザー名</li> <li>パスワード</li> </ul> |

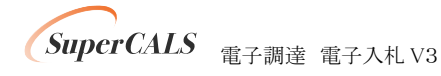

Copyright 2011–2022 FUJITSU Japan LIMITED. FUJITSU CONFIDENTIAL.

キャンセル

ログイン

③『◎物品、役務』をクリックします。

| 「物品 | 、役務/小 | 〉額物品」選択       | 画面(受注 | 者用)      |  |
|-----|-------|---------------|-------|----------|--|
|     |       | <u> </u>      |       |          |  |
|     |       | <u> 回少額物品</u> |       | <u> </u> |  |
|     |       |               |       |          |  |
|     |       |               |       |          |  |
|     |       |               |       |          |  |
|     |       |               |       |          |  |
|     |       |               |       |          |  |
|     |       |               |       |          |  |
|     |       |               |       |          |  |
|     |       |               |       |          |  |

④『利用者登録』をクリックします。

| 「利用者登録/電子入札」選択画面(受注者用)<br>※次期ブラウザ検証用                                      |
|---------------------------------------------------------------------------|
| <u>利用者登録</u><br>電子入札システム                                                  |
| 業務実行中は、この画面を閉じないで下さい。<br>業務画面よりも先にこの画面を閉じると、<br>アブリケーションが正常に終了しない場合があります。 |
|                                                                           |

SuperCALS 電子調達 電子入札 V3

Copyright 2011–2022 FUJITSU Japan LIMITED. FUJITSU CONFIDENTIAL. ⑤ 上部に時刻が表示されるまで待ちます。

|         | 入礼情報サービス | Ø <b></b>                         | CALS/EC 電子入札システム   | Ø |
|---------|----------|-----------------------------------|--------------------|---|
| ○ 利用者登録 |          |                                   |                    |   |
|         |          | CALS/EC 電子入<br><sub>受注者クライア</sub> | <i>札システム</i><br>ント |   |

⑥ 上部に時刻が表示されたら、左メニューの『利用者登録』をクリックします。

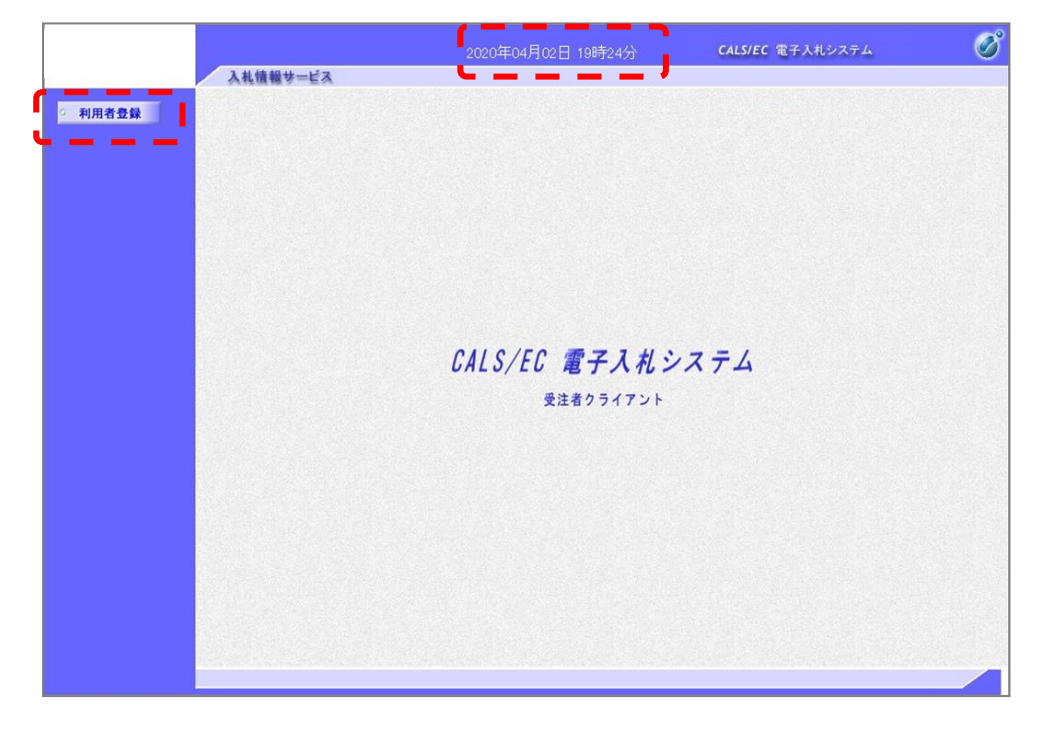

SuperCALS 電子調達 電子入札 V3

Copyright 2011–2022 FUJITSU Japan LIMITED. FUJITSU CONFIDENTIAL. ⑦『登録』ボタンをクリックします。

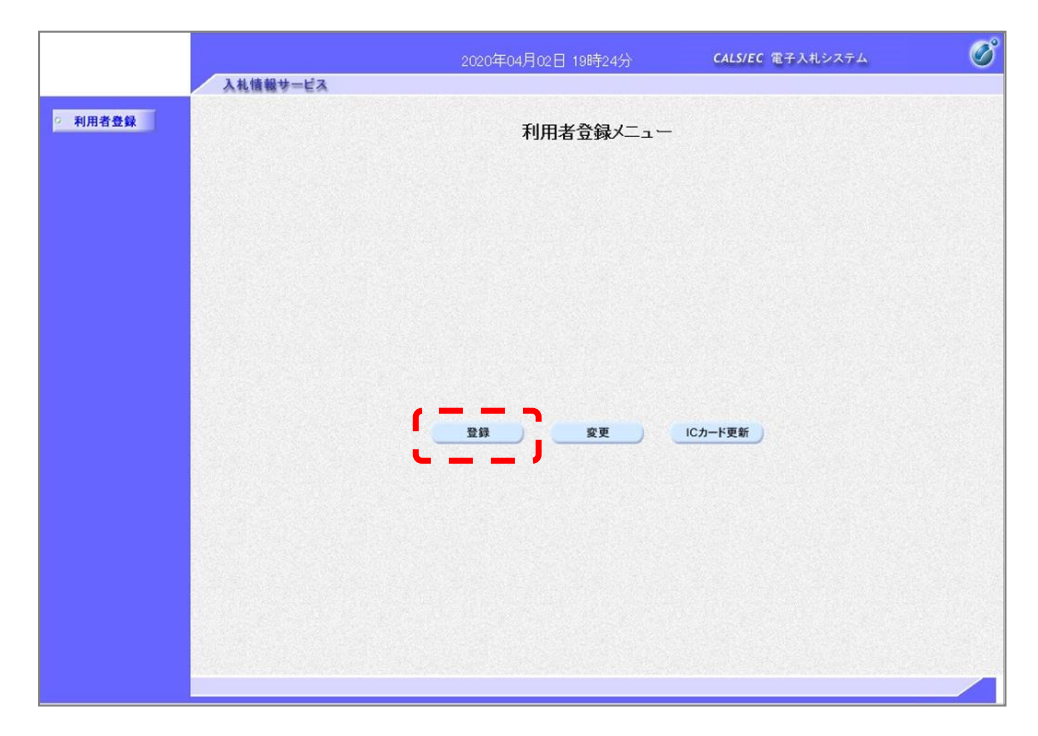

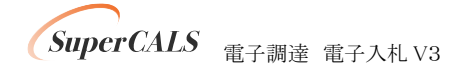

⑧ IC カードを挿入し、表示された画面で PIN 番号を入力し、『OK』ボタンをクリックします。

| Pin番号入力ダイアログ    | -    | × |
|-----------------|------|---|
| PIN番号を入力してください。 |      |   |
| PIN番号: ******   | **   |   |
| 担当者:            |      |   |
| <u>ок</u> **    | っしせル |   |

⑨ IC カードへのアクセス中ダイアログ、サーバとの通信ダイアログが表示されます。
 処理が完了するまでお待ちください。

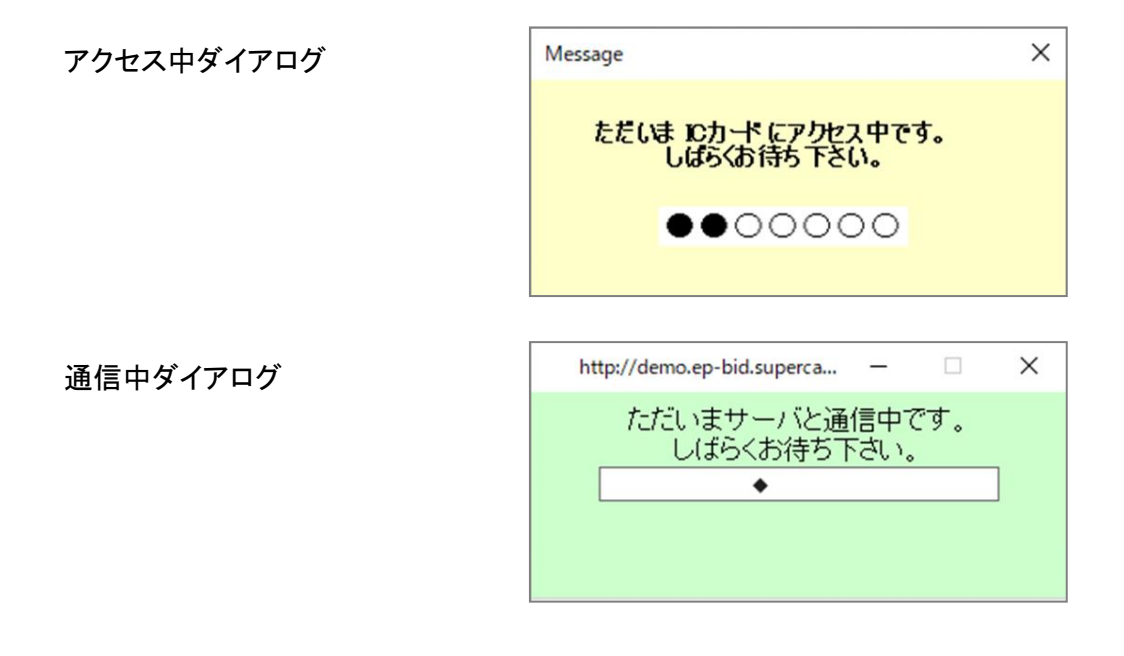

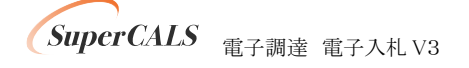

11 以下の画面が表示されましたら、正しくブラウザ設定がされています。ウインドウの右上『×』ボタンをクリックし、ブラウザを閉じてください。

|       |                  | 2021                     | 年12月14日 16時23分          | ☆ CAL5/EC 電子入札シス            | x74 🧭 |
|-------|------------------|--------------------------|-------------------------|-----------------------------|-------|
|       | 入札情報サービス         |                          |                         |                             | お聞い合せ |
| 利用者登録 |                  |                          | 資格審査情報                  | 検索                          | ,     |
|       | + <b>4</b> -≡⊺ ( | 次期ブラウ                    | ザの設定は正しく                | 〈完了しております。                  | +     |
|       | 1天 証)            | 南リイトのにめ、<br>右上の「×」、      | い<br>以降の画面は<br>おりブラウザを閉 | #IFUないようの願いしま<br>じて終了して下さい。 | 9.    |
|       | <b>'</b>         |                          |                         |                             | /     |
|       | 資格<br>(※)        | 審査情報の検索を行い<br>の項目は、必須入力で | ます。登録番号、商号又<br>す。       | 2は名称、バスワードを入力して下さい          | •     |
|       | 登録番号             | :                        |                         | (※)(半角数字8文字)                |       |
|       | 商号又は名称           | :                        |                         | (※)(60文字以内)                 |       |
|       | バスワード            | •                        |                         | (※)(半月央奴記号256又日             | -以内)  |
|       |                  |                          |                         |                             |       |
|       |                  |                          | 検索                      | 戻る                          |       |
|       |                  |                          |                         |                             |       |
|       |                  |                          |                         |                             |       |
|       |                  |                          |                         |                             |       |
|       |                  |                          |                         |                             |       |

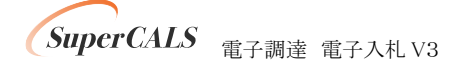

## 8.3. 電子入札: 少額物品(ID/パスワード認証)

① 『<u>https://demo.ep-bid.supercals.jp/ebidGoodsAccepter/index.jsp?KikanNo=2200000</u>』へアク セスします。

アクセス時に以下の画面が表示された場合、『詳細設定』ボタンをクリックし、一番下の 『demo.ep-bid.supercals.jp に進む』または『demo.ep-bid.supercals.jp にアクセスする』をクリッ クしてください。 ※検証サイトのため表示される可能性がございます。

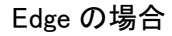

| 接続がプライベートではありません<br>攻撃者が、demo.ep-bid.supercals.jp から個人情報 (パスワード、メッセージ、クレジットカー<br>ドなど) を盗み取ろうとしている可能性があります。<br>NET-ERR_CERT_AUTHORITY_INVALID | 接続がプライベートではありません<br>攻撃者が、demo.ep-bid.supercals.jp から個人情報 パスワード、メッセージ、クレジットカー<br>ドなど)を溢み取ろうとしている可能性があります。<br>NET-ERR_CERT_AUTHORITY_INVALID                                                       |
|----------------------------------------------------------------------------------------------------|----------------------------------------------------------------------------------------------------|
| <b>厌る</b>                                                                                                    | 詳細を非表示にする このサーバーは demo.ep-bid.supercals.jp であることを証明できませんでした。 セキュ<br>リティ証明書は、コンピューターのオペレーティングシステムから信頼されていませ<br>/カ 「親族に扱り方ののお」、 転続が数単合によって始善されている可能性があります。 demo.ep-bid.supercals.jp に進む(使金ではありません) |

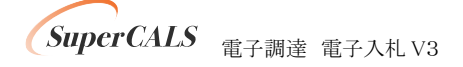

#### Chrome の場合

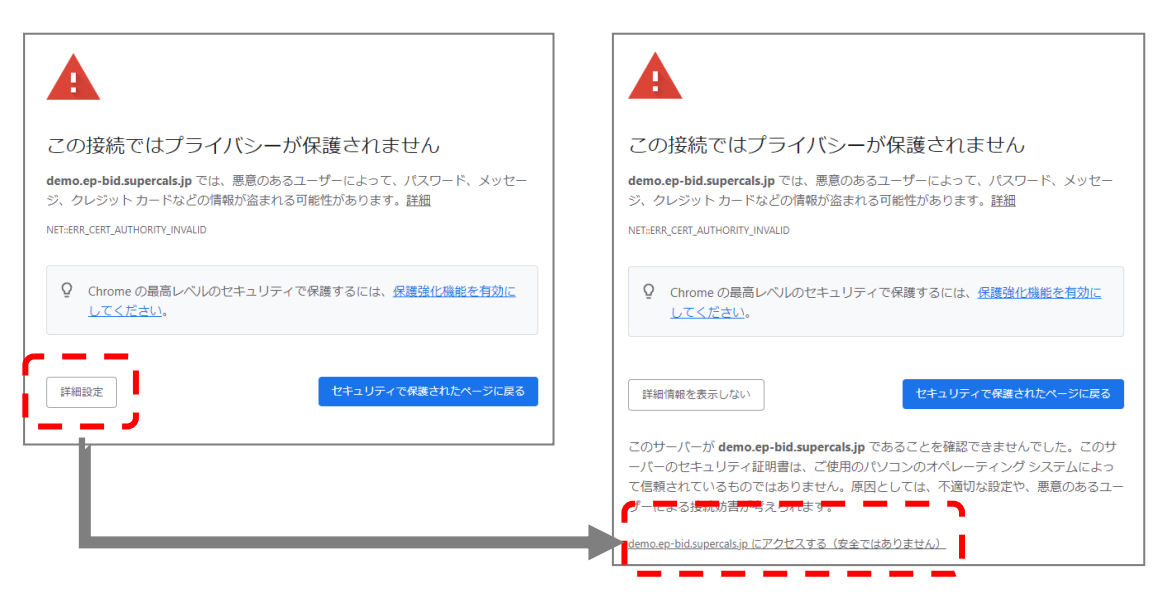

② ユーザー名とパスワードを要求されるので、以下を入力します。

ユーザー名:kensho / パスワード:zikibrowser

| Edge の場合   | このサイトにアクセスするにはサインインしてください         http://demo.ep-bid.supercals.jp では認証が必要となります         このサイトへの接続は安全ではありません         ユーザー名         パスワード         サインイン         キャンセル |
|------------|----------------------------------------------------------------------------------------------------|
| Chrome の場合 | ログイン<br>http://demo.ep-bid.supercals.jp<br>このサイトへの接続ではプライパシーが保護されません<br>ユーザー名                                                                                      |

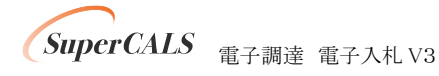

Copyright 2011–2022 FUJITSU Japan LIMITED. FUJITSU CONFIDENTIAL.

キャンセル

ログイン

③『◎少額物品』をクリックします。

| <u> </u>     |  |
|--------------|--|
|              |  |
| <u>回少額物品</u> |  |
|              |  |
|              |  |
|              |  |
|              |  |
|              |  |
|              |  |
|              |  |
|              |  |
|              |  |

④『電子入札:ID/パスワード』をクリックします。

| <ul><li>※次期ブラウザ検証用</li></ul>                     |
|--------------------------------------------------|
| <br>利田夫亦軍                                        |
| 111日22<br>電子入札:ID/バスワード                          |
| <br>業務実行中は、この画面を閉じないですか。                         |
| 業務画面よりも先にこの画面を閉しると、<br>アプリケーションが正常に終了しない場合があります。 |

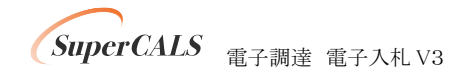

Copyright 2011–2022 FUJITSU Japan LIMITED. FUJITSU CONFIDENTIAL. ⑤『上部に時刻が表示されるまで待ちます。

|                | <mark>ار ا</mark> |             | CALS/EC 電子入札システム | Ø   |
|----------------|-------------------|-------------|------------------|-----|
| 入礼情報サービス       | 電子入机。及示量          |             |                  | ヘルプ |
| and the second |                   |             |                  |     |
|                |                   |             |                  |     |
|                |                   |             |                  |     |
|                |                   |             |                  |     |
|                |                   |             |                  |     |
|                |                   |             |                  |     |
|                |                   |             |                  |     |
|                |                   | CALS/EC TZ  | えオシステム           |     |
|                |                   | UNLU/LU ABJ | ~~~~~            |     |
|                |                   | 受注者クライ      | イアント             |     |
|                |                   |             |                  |     |
|                |                   |             |                  |     |
|                |                   |             |                  |     |
|                |                   |             |                  |     |
|                |                   |             |                  |     |
|                |                   |             |                  |     |
|                |                   |             |                  |     |
|                |                   |             |                  |     |
| A State State  |                   |             |                  |     |
|                |                   |             |                  |     |
|                |                   |             |                  |     |

⑥ 上部に時刻が表示されたら、『電子入札システム』をクリックします。

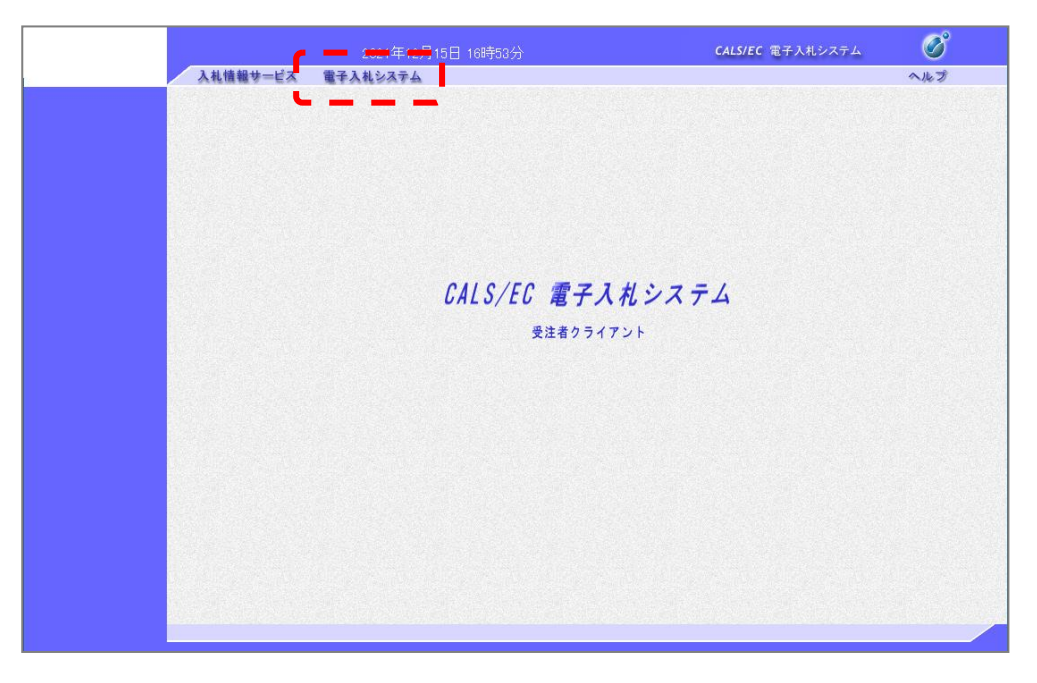

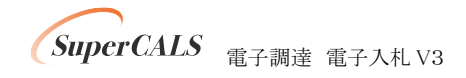

⑦ ユーザー名とパスワードを要求されるので、以下を入力します。

ユーザ ID:kensho / パスワード:zikibrowser / 登録番号:10000050

|                        |            |                    | CALS/EC 電子入札システム                                          | ø   |
|------------------------|------------|--------------------|-----------------------------------------------------------|-----|
| 入札情報サービス 電子            | 入札システム     |                    |                                                           | ヘルプ |
|                        | ID/        | パスワード入力            |                                                           |     |
| ユーザID<br>パスワード<br>登録番号 | :          | (**)<br>(*)<br>(*) | (半角英数字記号6文字以上256以内)<br>※)(半角英数字記号6文字以上256以内)<br>(半角数字8文字) |     |
|                        | <b>!</b> . | 入力內容確認             |                                                           |     |
|                        | •••        |                    |                                                           |     |
|                        |            |                    |                                                           |     |
|                        |            |                    |                                                           |     |
|                        |            |                    |                                                           |     |
|                        |            |                    |                                                           |     |

⑧ 『ログイン』ボタンをクリックします。

|   |         | 2021年12月15日 | 17時12分                         |                                          | CALS/EC 電子入札システム | Ø   |
|---|---------|-------------|--------------------------------|------------------------------------------|------------------|-----|
| λ | 札情報サービス | 電子入札システム    |                                |                                          |                  | ヘルプ |
|   |         |             | ID/パスワ-                        | ードログイン                                   |                  |     |
|   |         |             | ユーザ₪<br>バスワ <i>ー</i> ド<br>登録番号 | : *********<br>: *********<br>: ******** |                  |     |
|   |         |             | <u></u>                        | 戻る                                       |                  |     |
|   |         |             |                                |                                          |                  |     |
|   |         |             |                                |                                          |                  |     |
|   |         |             |                                |                                          |                  |     |
|   |         |             |                                |                                          |                  |     |
|   |         |             |                                |                                          |                  |     |
|   |         |             |                                |                                          |                  |     |

⑨ サーバとの通信ダイアログが表示されます。処理が完了するまでお待ちください。

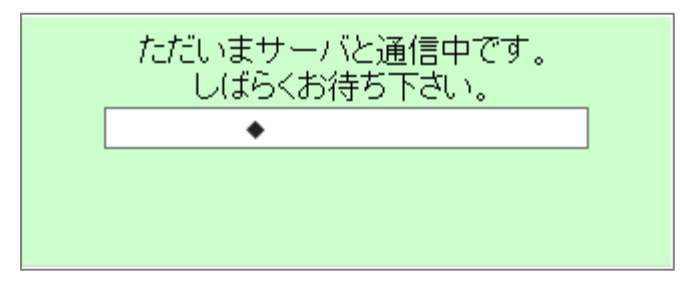

 ・⑩ 以下の画面が表示されましたら、正しくブラウザ設定がされています。
 ・ウインドウの右上『×』ボタンをクリックし、ブラウザを閉じてください。

|                                               | 入礼情報サービス                                                           | 2021年12月15日 17時16分<br><b>電子入札システム</b>                         | 処理時間0                                                                                                    | <u>30秒</u> CALS/EC 電子入札シン                           | ステム 🔗<br>ヘルプ お聞い合せ   |
|-----------------------------------------------|--------------------------------------------------------------------|---------------------------------------------------------------|----------------------------------------------------------------------------------------------------|-----------------------------------------------------|----------------------|
| <ul> <li>□ 調達案件一覧</li> <li>○ 登録者情報</li> </ul> |                                                                    | 次期ブラウサ<br>検証用サイトのため、<br>右上の「×」よ                               | 調達案件-<br>の設定は正しく<br>以降の画面は操<br>りブラウザを閉し                                                                                              | <b>覧</b><br>完了しております。<br>:作しないようお願いしま<br>;て終了して下さい。 | J.                   |
|                                               | 調達案件番号<br>入札方式<br>資格の種類<br>等級<br>入札執行部署<br>入札受領期限<br>開札日時<br>書、一件約 | 一 案件番号のみの場合はチェックレ<br>全て ✓ ✓<br>二 A □B □C □D<br>土木部 ✓<br>□ 1 ▼ | <ul> <li>調達案件検索</li> <li>調達案件名称</li> <li>(ごたさい)</li> <li>道抄状況</li> <li>営業品目</li> <li>(二二二二二二二二二二二二二二二二二二二二二二二二二二二二二二二二二二二二</li></ul> | 全て<br>全て ▼<br>■                                     | <br>▼                |
|                                               | ► 3179¥<br>案件表示順序                                                  |                                                               | 异順<br>译順                                                                                                    |                                                     | <b>快来</b> ④ <b>》</b> |

以上で次期ブラウザ対応の設定および接続テストは全て完了いたしました。

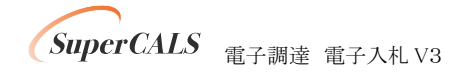